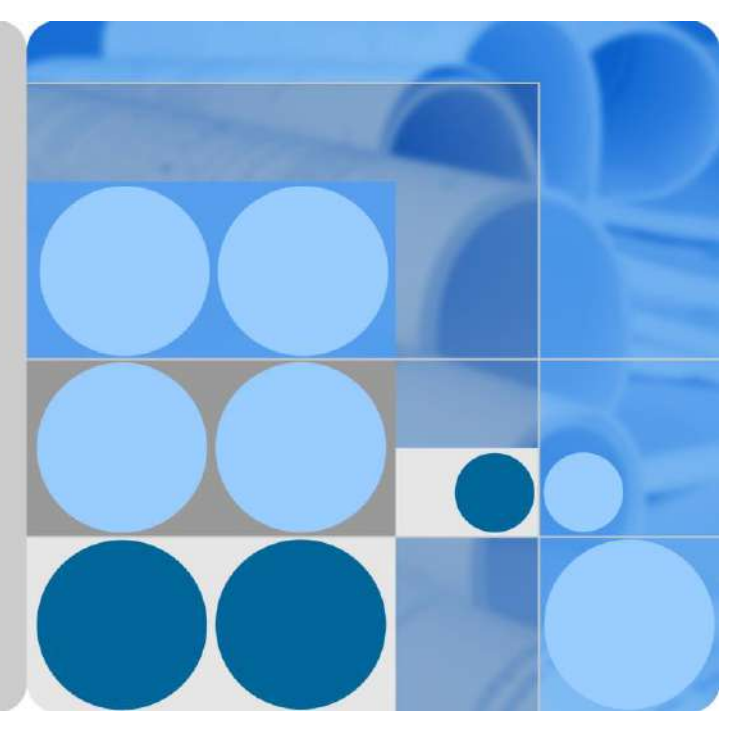

## Distributed PV Plants Connecting to Huawei HostingCloud (Inverters + SDongleA)

## **User Manual**

lssue 02 Date 2020-06-30

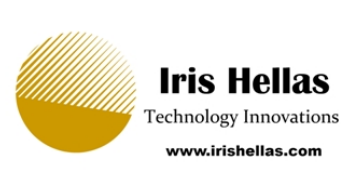

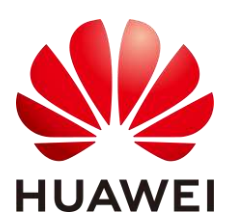

HUAWEI TECHNOLOGIES CO., LTD.

#### Copyright © Huawei Technologies Co., Ltd. 2020. All rights reserved.

No part of this document may be reproduced or transmitted in any form or by any means without prior written consent of Huawei Technologies Co., Ltd.

#### Trademarks and Permissions

HUAWEI and other Huawei trademarks are trademarks of Huawei Technologies Co., Ltd.

All other trademarks and trade names mentioned in this document are the property of their respective holders.

#### Notice

The purchased products, services and features are stipulated by the contract made between Huawei and the customer. All or part of the products, services and features described in this document may not be within the purchase scope or the usage scope. Unless otherwise specified in the contract, all statements, information, and recommendations in this document are provided "AS IS" without warranties, guarantees or representations of any kind, either express or implied.

The information in this document is subject to change without notice. Every effort has been made in the preparation of this document to ensure accuracy of the contents, but all statements, information, and recommendations in this document do not constitute a warranty of any kind, express or implied.

### Huawei Technologies Co., Ltd.

Address: Huawei Industrial Base Bantian, Longgang Shenzhen 518129 People's Republic of China

Website: https://e.huawei.com

## **About This Document**

## Purpose

This document describes how to connect inverters to the FusionSolar Smart PV Management System through the Smart Dongle. For details about the installation of each device, see the corresponding user manual or quick guide. This document describes only cable connections between devices, power-on commissioning, and maintenance.

## **Intended Audience**

This document is intended for photovoltaic (PV) plant operators and qualified electricians.

## **Symbol Conventions**

The symbols that may be found in this guide are defined as follows.

| Symbol | Description                                                                                                    |
|--------|----------------------------------------------------------------------------------------------------|
|        | Indicates a hazard with a high level of risk which, if not avoided, will result in death or serious injury.                                                                                                    |
|        | Indicates a hazard with a medium level of risk which, if not avoided, could result in death or serious injury.                                                                                                    |
|        | Indicates a hazard with a low level of risk which, if not avoided, could result in minor or moderate injury.                                                                                                    |
| NOTICE | Indicates a potentially hazardous situation which, if not<br>avoided, could result in equipment damage, data loss,<br>performance deterioration, or unanticipated results.<br>NOTICE is used to address practices not related to personal<br>injury. |
|        | Supplements the important information in the main text.<br>NOTE is used to address information not related to personal<br>injury, equipment damage, and environment deterioration.                                                                   |

## **Change History**

Changes between document issues are cumulative. The latest document issue contains all the changes made in earlier issues

#### Issue 02 (2020-06-30)

Updated 2 Introduction to the Solution.

Updated 5 Site Deployment and Commissioning.

Updated 6.1 Modifying Inverter Communications Parameters.

Added 6.5 Replacing the Smart Dongle.

#### Issue 01 (2019-12-10)

This issue is used for first office application (FOA).

## Contents

| About This Document                                       | ii |
|-----------------------------------------------------------|----|
| 1 Safety Precautions                                      | 1  |
| 2 Introduction to the Solution                            | 4  |
| 2.1 Communication Networking of the SDongleA-01 (WLAN)    | 4  |
| 2.2 Communication Networking of the SDongleA-03 (4G)      | 6  |
| 2.3 Communication Networking of the SDongleA-05 (WLAN-FE) |    |
| 3 Cable Connections                                       | 15 |
| 3.1 Connecting Cables for Cascaded Inverters              |    |
| 3.2 Installing the 4G/WLAN Smart Dongle                   |    |
| 3.3 Installing the WLAN-FE Smart Dongle                   |    |
| 4 System Power-On and Commissioning                       | 20 |
| 4.1 Checking Before Power-On                              |    |
| 4.2 Powering On the Inverter                              |    |
| 5 Site Deployment and Commissioning                       | 24 |
| 5.1 Creating a PV Plant                                   |    |
| 5.1.1 Creating a PV Plant over the App                    |    |
| 5.1.2 Creating a PV Plant over the WebUI                  |    |
| 5.2 Setting Grid-tied Control Parameters                  |    |
| 5.2.1 Setting Parameters over the App                     |    |
| 5.2.2 Setting Parameters over the WebUI                   |    |
| 6 Maintenance                                             | 45 |
| 6.1 Modifying Inverter Communications Parameters          |    |
| 6.1.1 WLAN Communication Networking                       |    |
| 6.1.2 4G Communication Networking                         |    |
| 6.1.3 FE Communication Networking                         | 51 |
| 6.2 Exporting Inverter and Smart Dongle Logs              |    |
| 6.3 Upgrading the Inverter and Smart Dongle Software      |    |
| 6.4 Updating the Device List                              |    |
| 6.5 Replacing the Smart Dongle                            | 61 |
| 6.6 Troubleshooting Common Issues                         |    |

## **1** Safety Precautions

#### **General Safety**

#### NOTICE

- Before performing operations, read through the safety precautions to prevent accidents. The DANGER, WARNING, CAUTION, and NOTICE statements in this document do not represent all the safety instructions. They are only supplements to the safety instructions.
- Only certified electricians are allowed to install, connect cables for, commission, maintain, and troubleshoot Huawei products, and they must understand basic safety precautions to avoid hazards.

Follow all the safety precautions and instructions provided by Huawei. The safety precautions provided in this document do not cover all the safety precautions. Huawei shall not be liable for any consequence caused by the violation of the safety operation regulations and design, production, and usage standards.

#### Statement

Huawei shall not be liable for any consequence caused by any of the following events:

- Damage caused by storage conditions that do not meet the requirements specified in related documents
- Incorrect storage, installation, or use
- Installation or use by unqualified personnel
- Failure to follow the operation instructions and safety precautions in this document
- Operation in extreme environments which are not covered in this document
- Operation of the product beyond specified parameter ranges
- Unauthorized modifications to the product or software code or removal of the product
- Equipment damage due to force majeure (such as earthquakes, fires, and storms)
- Warranty expiration without extension of the warranty service
- Installation or use in environments which are not specified in related international standards

#### **Personnel requirement**

Only certified electricians are allowed to install, connect cables for, commission, maintain, troubleshoot, and replace the equipment. Operators need to meet the following requirements:

- Be properly trained.
- Read through this manual and master related safety precautions.
- Get familiar with the safety specifications about the electrical system.
- Understand the components and functioning of a grid-tied PV power system and relevant local standards.
- Wear proper personal protective equipment (PPE) all the time.

#### **Protecting Labels**

- Do not scrawl, damage, or block any warning label on the device enclosure.
- Do not scrawl, damage, or block the nameplate on the device enclosure.

#### System Installation

Ensure that the equipment is installed in a well ventilated environment.

#### **Electrical Connections**

#### A DANGER

Before connecting cables, ensure that the equipment is secured in position and not damaged in any way. Otherwise, electric shocks or fire may occur.

- Ensure that all electrical connections comply with local electrical standards.
- Obtain approval from the local electric utility before connecting the inverter to the grid.
- Ensure that the cables used in a grid-tied PV power system are properly connected and insulated and meet specifications.

#### Operation

#### A DANGER

High voltage generated by the equipment during operation may cause an electric shock, which could result in death, serious injury, or serious property damage. Perform operations in strict accordance with safety precautions specified in this document and other relevant documents.

- Do not touch an energized device, as the heat sink is hot.
- When operating the equipment, comply with local laws and regulations.

#### Maintenance and Replacement

#### 

High voltage generated by the equipment during operation may cause an electric shock, which could result in death, serious injury, or serious property damage. Prior to maintenance, power off the equipment and strictly comply with the safety precautions in this document and relevant documents.

- Maintain the equipment after you get familiar with this document and prepare the tools and testing equipment.
- Before performing maintenance, power off the equipment and wait at least 5 minutes.
- Place temporary warning signs or erect fences to prevent unauthorized access to the maintenance site.
- Rectify any faults that may compromise the equipment security performance before powering on the equipment again.
- Observe ESD precautions during maintenance.

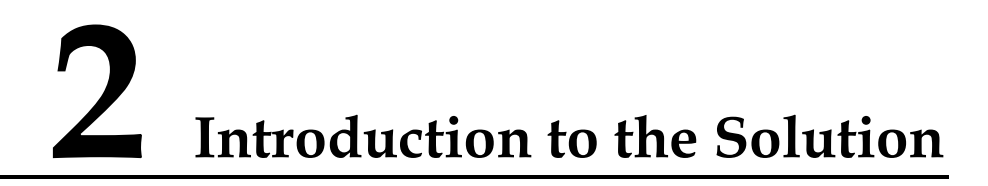

This solution applies to residential or small-scale ground PV plants where devices such as inverters and power meters are connected to the management system through a Smart Dongle.

Table 2-1 Smart Dongle models

| Model                                                                                                    | Communications<br>Mode | Description                                                                                                    |
|----------------------------------------------------------------------------------------------------|------------------------|----------------------------------------------------------------------------------------------------|
| SDongleA-01                                                                                                | WLAN                   | Connects to a router over a WLAN. The router connects to the FusionSolar Smart PV Management System over an IP network.     |
| SDongleA-03-CN <sup>a</sup><br>SDongleA-03-EU<br>SDongleA-03-AU<br>SDongleA-03-JP<br>SDongleA-03-KR        | 4G                     | Connects to a management system through the 4G network of a SIM card.                                                       |
| SDongleA-05                                                                                                | WLAN and FE            | Connects to a router over WLAN or FE. The router connects to the FusionSolar Smart PV Management System over an IP network. |
| Note a: The SDongleA-03-CN Smart Dongle is applicable only to the Chinese mainland. For other countries or |                        |                                                                                                    |

Note a: The SDongleA-03-CN Smart Dongle is applicable only to the Chinese mainland. For other c regions, Huawei does not provide quality assurance.

## 2.1 Communication Networking of the SDongleA-01 (WLAN)

- The inverter connects to the router through the WLAN Smart Dongle, and then connects to the FusionSolar Smart PV Management System through the router.
- The inverter connects to the FusionSolar app through its WLAN. You can use the FusionSolar app to view the running information and settings of the inverter.
- You can remotely log in to the FusionSolar Smart PV Management System over the WebUI or FusionSolar app.

#### Figure 2-2 Networking description

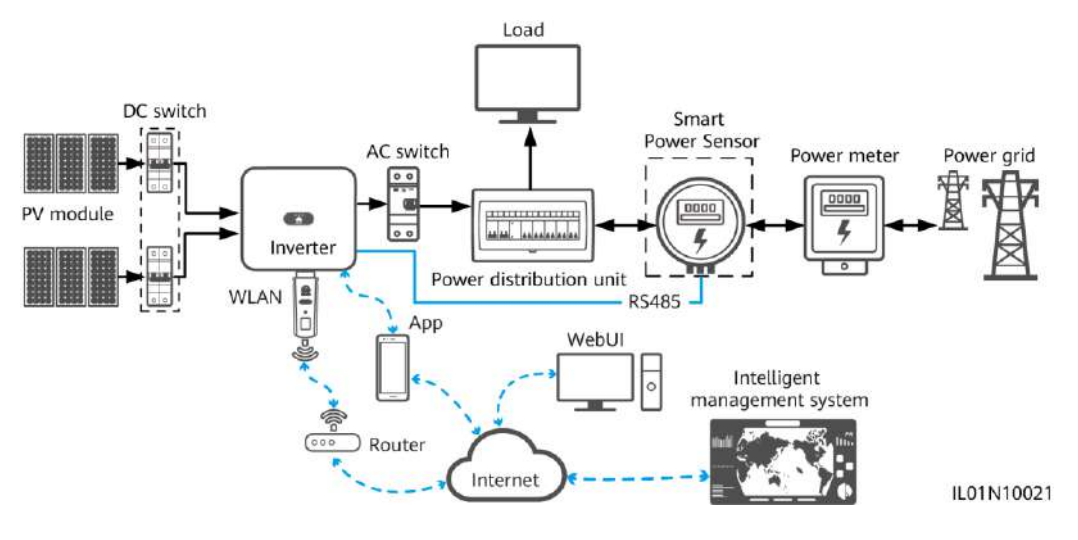

#### D NOTE

- The components in the dotted box are optional.
- The inverter model is subject to change. The model information and device appearance in this document are for reference only.
- If an inverter is networked using a Smart Dongle, it cannot be connected to the SmartLogger.

| Device                           | Description                                                                                                    | Service<br>Owner |
|----------------------------------|----------------------------------------------------------------------------------------------------|------------------|
| PV module                        | Prepared by the customer                                                                                                    | Device supplier  |
| Inverter                         | SUN2000-(3KTL-20KTL)-M0. Software version: SUN2000MA V100R001C00SPC100 or later. Only one inverter can be connected.                                                                                                    | Huawei           |
| Dongle                           | Purchased by the customer. The model should be SDongleA-01.                                                                                                    | Huawei           |
| Router                           | <ul> <li>The router supports WLAN (IEEE 802.11 b/g/n, 2.4 GHz), and the inverters are within the WLAN signal coverage.</li> <li>The WPA, WPA2, or WPA/WPA2 encryption mode is recommended.</li> <li>The Enterprise mode is not supported (such as airport WLAN and other public hotspots that require authentication).</li> <li>WEP and WPA TKIP encryption modes are not recommended because they have serious security vulnerabilities.</li> <li>If the access fails in WEP or WPA TKIP mode, log in to the router and change the encryption mode of the router to WPA2 or WPA/WPA2.</li> </ul> | Device supplier  |
| Intelligent management<br>system | FusionSolar Smart PV Management System. Software version:<br>PVMS730V300R006C10SPC220 or later                                                                                                    | Huawei           |

#### Table 2-2 Device description

| Device                  | Description                                                                                                    | Service<br>Owner |
|-------------------------|----------------------------------------------------------------------------------------------------|------------------|
| Арр                     | FusionSolar app of 2.5.8 or a later version for Android. The app can be locally connected to the inverter and remotely connected to the FusionSolar Smart PV Management System. | Huawei           |
| Power distribution unit | Prepared by the customer                                                                                                    | Device supplier  |
| Smart Power Sensor      | Recommended model: DTSU666-H                                                                                                    | Huawei           |
| Power meter             | Prepared by the customer                                                                                                    | Device supplier  |

## 2.2 Communication Networking of the SDongleA-03 (4G)

- The inverter connects to the FusionSolar Smart PV Management System through a 4G Smart Dongle.
- The master inverter connects to the FusionSolar app. You can use the FusionSolar app to view the running information and settings of the inverter.
- You can remotely log in to the FusionSolar Smart PV Management System over the WebUI or FusionSolar app.

#### **RS485** networking

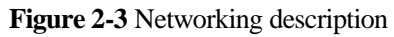

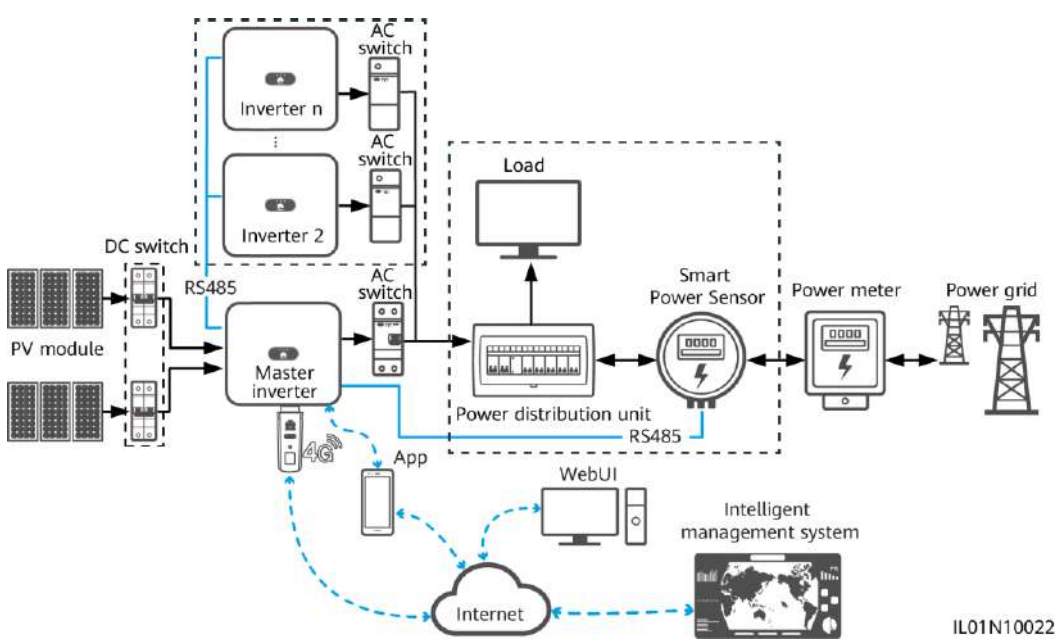

#### **NOTE**

- The components in the dotted box are optional.
- The inverter model is subject to change. The model information and device appearance in this document are for reference only.

- The inverter where the Smart Dongle is installed is the master inverter, and other inverters are slave inverters.
- When multiple inverters are cascaded, only one Smart Dongle or SmartLogger can be connected to the RS485 communications link.

#### Table 2-3 Device description

| Device    |                                 | Description                                                                                                    | Service<br>Owner |
|-----------|---------------------------------|----------------------------------------------------------------------------------------------------|------------------|
| PV module |                                 | Prepared by the customer                                                                                                    | Device supplier  |
| Inverter  | Master<br>inverter <sup>a</sup> | <ul> <li>SUN2000-(2KTL-5KTL)-CN or<br/>SUN2000-(2KTL-5KTL)-L0. Software version: SUN2000L<br/>V100R001C00SPC333 or later</li> <li>SUN2000-(2KTL-6KTL)-L1. Software version: SUN2000L<br/>V200R001C00 or later</li> <li>SUN2000-(3KTL-20KTL)-M series. Software version:<br/>SUN2000MA V100R001C00SPC123 or later</li> <li>SUN2000MA V100R001C00SPC123 or later</li> <li>SUN2000-70KTL/75KTL-C1 (optional),<br/>SUN2000-70KTL/15KTL-C1 (optional),<br/>SUN2000-70KTL/60KTL/65KTL-M0,<br/>SUN2000-50KTL/60KTL/65KTL-M0,<br/>SUN2000-50KTL/SUN2000-63KTL-JPM0, or<br/>SUN2000-50KTL-JPM1. Software version: SUN2000</li> </ul> | Huawei           |
|           |                                 | <ul> <li>V300R001C00SPC112 or later</li> <li>SUN2000-100KTL/110KTL/125KTL-M0,<br/>SUN2000-100KTL-M1, or SUN2000-100KTL-INM0.<br/>Software version: SUN2000 V500R001C00SPC100 or later</li> <li>SUN2000-175KTL-H0, SUN2000-185KTL-INH0,<br/>SUN2000-185KTL-H1, or SUN2000-196KTL-H0. Software<br/>version: SUN2000 HAV300R001C00SPC101 or later</li> </ul>                                                                                                    |                  |
|           | Slave<br>inverter               | <ul> <li>A master inverter can be used as a slave inverter. A master inverter that does not support cascading, such as SUN2000-(2KTL-5KTL)-CN or SUN2000-(2KTL-5KTL)-L0, cannot be used as a slave inverter.</li> <li>SUN2000-29.9KTL/33KTL-A/36KTL</li> <li>SUN2000-50KTL/60KTL/65KTL-M0</li> <li>SUN2000-33KTL/40KTL-JP, SUN2000-33KTL-A, SUN2000-29.9KTL/36KTL/42KTL/50KTL, SUN2000-43KTL-IN-C1, and SUN2000-50KTL-C1</li> </ul>                                                                                                    | Huawei           |
| Dongle    | 1                               | Purchased by the customer. The model should be<br>SDongleA-03-XX. For details, see the Smart Dongle models.                                                                                                    | Huawei           |
| SIM card  |                                 | If the Smart Dongle is not configured with a SIM card, prepare a standard SIM card of the local carriers (size: 25 mm x 15 mm).                                                                                                    | Customer         |

| Device                           | Description                                                                                                    | Service<br>Owner |
|----------------------------------|----------------------------------------------------------------------------------------------------|------------------|
| Intelligent management<br>system | • Huawei management system: FusionSolar Smart PV<br>Management system with the software version of<br>PVMS730V300R006C10SPC220 or later. You are advised to<br>use the latest version. | Huawei           |
|                                  | • Third-party management system: A third-party management system is supported. For details, see the third-party management system documentation.                                       |                  |
| Арр                              | • FusionSolar app of 2.5.8 or a later version for Android. The app can be locally connected to the inverter and remotely connected to the FusionSolar Smart PV Management System.      | Huawei           |
|                                  | • SUN2000 app of 3.2.00.003 or a later version for Android.<br>The app can be locally connected to the inverter.                                                                       |                  |
| Power distribution unit          | Prepared by the customer                                                                                                    | Device supplier  |
| Smart Power Sensor               | <ul> <li>Recommended model for three-phase inverters: DTSU666-H</li> <li>Recommended models for single-phase inverters:<br/>DDSU666-H and DTSU666-H</li> </ul>                         | Huawei           |
| Power meter                      | Prepared by the customer                                                                                                    | Device supplier  |

#### **MBUS** Communication Networking

- The inverter connects to FusionSolar Smart PV Hosting Cloud Center through the 4G Dongle.
- The inverter connects to a phone through a WLAN module, Bluetooth module, or a data cable. You can use the SUN2000 app to view the running information and set inverter parameters locally.
- You can remotely log in to FusionSolar Smart PV Hosting Cloud Center through the WebUI or FusionSolar app.

#### NOTICE

The MBUS communication is applicable to medium-voltage grid connection scenarios and non-low-voltage public grid connection scenarios (industrial environment).

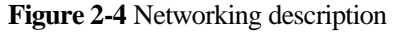

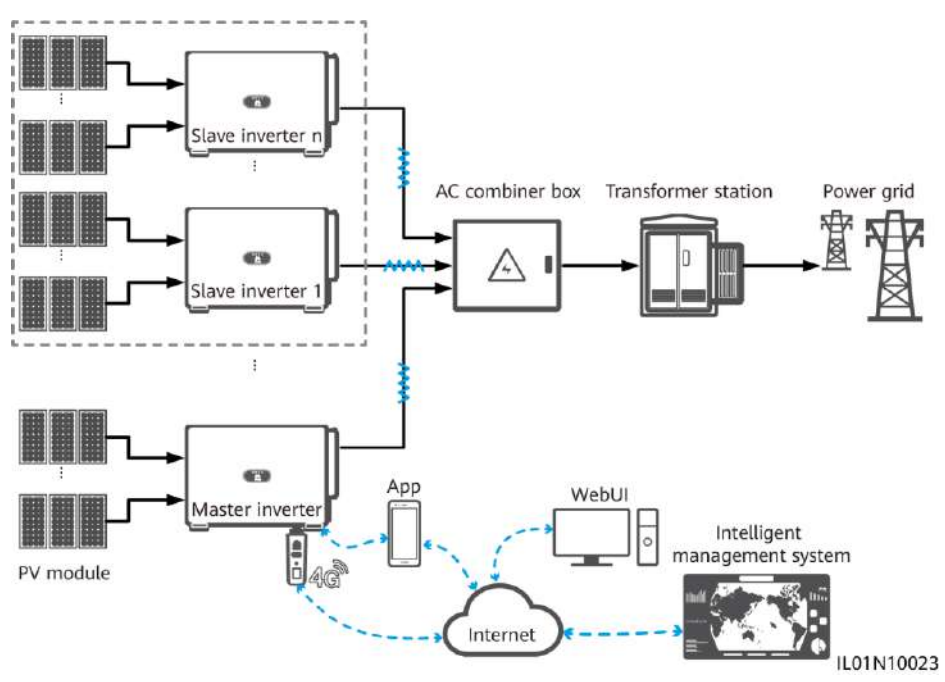

#### D NOTE

- The components in the dotted box are optional.
- The inverter model is subject to change. The model information and device appearance in this document are for reference only.
- The inverter where the Smart Dongle is installed is the master inverter, and other inverters are slave inverters.
- When multiple inverters are cascaded, only one Smart Dongle or SmartLogger can be connected to the RS485 communications link.

| Device    |                    | Description                                                                                                    | Service Owner |
|-----------|--------------------|----------------------------------------------------------------------------------------------------|---------------|
| PV module |                    | Prepared by the customer                                                                                                    | Customer      |
| Inverter  | Master<br>inverter | SUN2000-100KTL/110KTL/125KTL-M0. Software version: SUN2000 V500R001C00SPC100 or later                                        | Huawei        |
|           | Slave inverter     | SUN2000-36KTL<br>SUN2000-50KTL/60KTL-M0<br>SUN2000-100KTL/110KTL/125KTL-M0                                                   | Huawei        |
| Dongle    |                    | Purchased by the customer. The model should be SDongleA-03-XX. For details, see the Smart Dongle models.                     | Huawei        |
| SIM card  |                    | If the Smart Dongle is not configured with a SIM card, prepare a standard SIM card (size: 25 mm x 15 mm) of a local carrier. | Customer      |

Table 2-4 Device or software description

| Device                           | Description                                                                                                    | Service Owner                                        |
|----------------------------------|----------------------------------------------------------------------------------------------------|------------------------------------------------------|
| Intelligent management<br>system | <ul> <li>Huawei management system: FusionSolar Smart PV<br/>Management system with the software version of<br/>PVMS730V300R006C10SPC220 or later. You are<br/>advised to use the latest version.</li> <li>Third-party management system: A third-party<br/>management system is supported. For details, see the<br/>third-party management system documentation.</li> </ul> | <ul><li>Huawei</li><li>Device<br/>supplier</li></ul> |
| Арр                              | <ul> <li>FusionSolar app of 2.5.8 or a later version for Android.<br/>The app can be locally connected to the inverter and<br/>remotely connected to the FusionSolar Smart PV<br/>Management System.</li> <li>SUN2000 app of 3.2.00.003 or a later version for<br/>Android. The app is locally connected to the inverter.</li> </ul>                                        | Huawei                                               |
| AC combiner box                  | Prepared by the customer                                                                                                    | Customer                                             |
| Transformer station              | Prepared by the customer                                                                                                    | Customer                                             |
| Power meter                      | Prepared by the customer                                                                                                    | Device supplier                                      |

#### **Smart Dongle Parameters**

| Limit                                                                     | Actual Connection         |                                                   |  |
|---------------------------------------------------------------------------|---------------------------|---------------------------------------------------|--|
| Maximum Number of Devices<br>That Can Be Connected to the<br>Smart Dongle | Number of Slave Inverters | Number of Other Devices<br>(Such as Power Meters) |  |
| 10                                                                        | $n \leq 9$                | $\leq 9-n$                                        |  |
| 2                                                                         | $n \leq 1$                | $\leq$ 1-n                                        |  |

Note:

1. You can view the number of devices that can be connected to the Smart Dongle from the label on the external package.

2. If the number of inverters exceeds the limit, configure multiple Smart Dongles. The installation and commissioning for each Smart Dongle are the same.

| Model          | Supported Frequency Bands and Systems                                                                                                    |
|----------------|----------------------------------------------------------------------------------------------------|
| SDongleA-03-CN | LTE FDD: B1, B3, B8<br>LTE TDD: B38, B39, B40, B41<br>DC-HSPA+/HSPA+/HSPA/UMTS: B1, B5, B8, B9<br>TD-SCDMA: B34, B39<br>GSM/GPRS/EDGE: 900 MHz, 1800 MHz |
| SDongleA-03-EU | LTE FDD: B1, B3, B7, B8, B20<br>LTE TDD: B38, B40<br>WCDMA/HSDPA/HSUPA/HSPA+: B1, B8<br>GSM/GPRS/EDGE: 900 MHz, 1800 MHz                                 |
| SDongleA-03-AU | LTE FDD: B1, B2, B3, B4, B5, B7, B8, B28<br>LTE TDD: B40<br>WCDMA: B1, B2, B5, B8<br>GSM: 850 MHz, 900 MHz, 1800 MHz, 1900 MHz                           |
| SDongleA-03-JP | LTE FDD: B1, B3, B8, B18, B19, B26<br>LTE TDD: B41<br>WCDMA: B1, B6, B8, B19                                                                             |
| SDongleA-03-KR | LTE FDD: B1, B3, B5, B7<br>WCDMA: B1                                                                                                    |

| Fable 2-6 Frequen | cy bands and sys | tems of the Smart Dongle |
|-------------------|------------------|--------------------------|
|-------------------|------------------|--------------------------|

Table 2-7 Traffic requirements for the SIM card

| Monthly Traffic Requir | rement for the SIM Card                 | Traffic Capability                                                                |
|------------------------|-----------------------------------------|-----------------------------------------------------------------------------------|
| Inverter               | 10 MB + 4 MB x Number of inverters      | • Device performance data can be updated every 5 minutes.                         |
| Power meter            | 3 MB x Number of power meters           | • The Smart Dongle logs, inverter logs,<br>and I-V diagnosis data can be exported |
| Weather station        | 3 MB x Number of weather stations       | monthly. The Smart Dongle and                                                     |
| Smart Power Sensor     | 3 MB x Number of Smart Power<br>Sensors | inverters can be upgraded montiny.                                                |
| Optimizer              | 2 MB + 0.2 MB x Number of optimizers    |                                                                                   |

## 2.3 Communication Networking of the SDongleA-05 (WLAN-FE)

- The inverter connects to the router through the WLAN-FE Smart Dongle, and then connects to the FusionSolar Smart PV Management System through the router.
- The master inverter connects to the FusionSolar app through its WLAN. You can use the FusionSolar app to view the running information and settings of the inverter.
- You can remotely log in to the FusionSolar Smart PV Management System over the WebUI or FusionSolar app.

AC switch 673 Slave nverter n Load 673 DC Slave inverter 2 switch Smart Power Sensor RS485 Power grid Power meter 0000 PV module Master ...... inverte Power distribution unit WLAN **RS485** Арр WebUI WLAN Intelligent management system Router Internet IL01N10024

#### Figure 2-5 Networking description (WLAN-FE)

#### D NOTE

- The components in the dotted box are optional.
- The inverter model is subject to change. The model information and device appearance in this document are for reference only.
- The inverter where the Smart Dongle is installed is the master inverter, and other inverters are slave inverters.
- When multiple inverters are cascaded, only one Smart Dongle or SmartLogger can be connected to the RS485 communications link.

| Table 2-8 | Number | of cascaded | inverters |
|-----------|--------|-------------|-----------|
|-----------|--------|-------------|-----------|

| Limit                                                                     | Actual Connection         |                                                   |  |
|---------------------------------------------------------------------------|---------------------------|---------------------------------------------------|--|
| Maximum Number of Devices<br>That Can Be Connected to the<br>Smart Dongle | Number of Slave Inverters | Number of Other Devices<br>(Such as Power Meters) |  |
| 10                                                                        | $n \leq 9$                | $\leq 9-n$                                        |  |

| Limit                                                                     | Actual Connection         |                                                   |
|---------------------------------------------------------------------------|---------------------------|---------------------------------------------------|
| Maximum Number of Devices<br>That Can Be Connected to the<br>Smart Dongle | Number of Slave Inverters | Number of Other Devices<br>(Such as Power Meters) |
|                                                                           |                           |                                                   |

Note:

- 1. You can view the number of devices that can be connected to the Smart Dongle from the label on the external package.
- 2. If the number of inverters exceeds the limit, configure multiple Smart Dongles. The installation and commissioning for each Smart Dongle are the same.

#### Table 2-9 Device description

| Device                | Device Description                                                                                                    |                                                                                                    | Service<br>Owner |
|-----------------------|----------------------------------------------------------------------------------------------------|----------------------------------------------------------------------------------------------------|------------------|
| PV modu               | le                                                                                                    | Purchased by the customer                                                                                                    | Device supplier  |
| Inverter              | Master<br>inverter                                                                                                    | <ul> <li>SUN2000-(2KTL-6KTL)-L1. Software version: SUN2000L<br/>V200R001C00 or later (all software versions of this inverter<br/>model are supported.)</li> <li>SUN2000-(3KTL-20KTL)-M series. Software version:<br/>SUN2000MA V100R001C00SPC123 or later</li> </ul> | Huawei           |
|                       | Slave<br>inverter                                                                                                    | <ul> <li>A master inverter can be used as a slave inverter.</li> <li>SUN2000-33KTL</li> <li>SUN2000-29.9KTL/33KTL-A/36KTL</li> <li>SUN2000-50KTL/60KTL-M0</li> <li>SUN2000-100KTL/110KTL-M0</li> </ul>                                                               | Huawei           |
| Dongle                | ·                                                                                                    | Purchased by the customer. The model should be SDongleA-05.                                                                                                    | Huawei           |
| Router                | <ul> <li>Router</li> <li>The router supports WLAN (IEEE 802.11 b/g/n, 2.4 GHz), and the inverters are within the WLAN signal coverage.</li> <li>The WPA, WPA2, or WPA/WPA2 encryption mode is recommended.</li> <li>The Enterprise mode is not supported (such as airport WLAN and other public hotspots that require authentication).</li> <li>WEP and WPA TKIP encryption modes are not recommended because they have serious security vulnerabilities.</li> <li>If the access fails in WEP or WPA TKIP mode, log in to the router and change the encryption mode of the router to WPA2 or WPA/WPA2</li> </ul> |                                                                                                    | Device supplier  |
| Intelligen<br>managem | Intelligent         FusionSolar Smart PV Management System. Software version:           management system         PVMS730V300R006C10SPC220 or later                                                                                                    |                                                                                                    | Huawei           |
| Арр                   |                                                                                                    | FusionSolar app of 2.5.8 or a later version for Android. The app can be locally connected to the inverter and remotely connected to the FusionSolar Smart PV Management System.       Huawei                                                                         |                  |

| Device                  | Description              | Service<br>Owner |
|-------------------------|--------------------------|------------------|
| Power distribution unit | Prepared by the customer | Device supplier  |
| Smart Power Sensor      | DTSU666-H                | Huawei           |
| Power meter             | Prepared by the customer | Device supplier  |

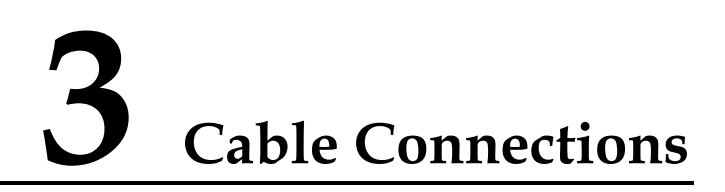

## 3.1 Connecting Cables for Cascaded Inverters

This document provides only the schematic diagram of inverter cascading. For details about communications port definitions and cable connections, see the user manual of each inverter.

Figure 3-1 Cable connections for cascaded inverters

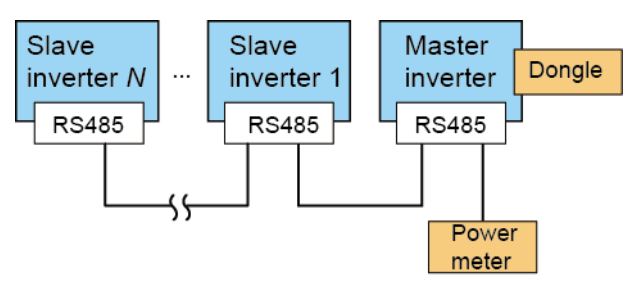

#### NOTICE

- Ensure that the shielding layer is grounded when connecting the RS485 cable.
- When laying out communications cables, separate them from power cables and keep them away from strong interference sources to prevent communication interruption.

Figure 3-2 Connecting cables to the DTSU666-H (three-phase three-wire)

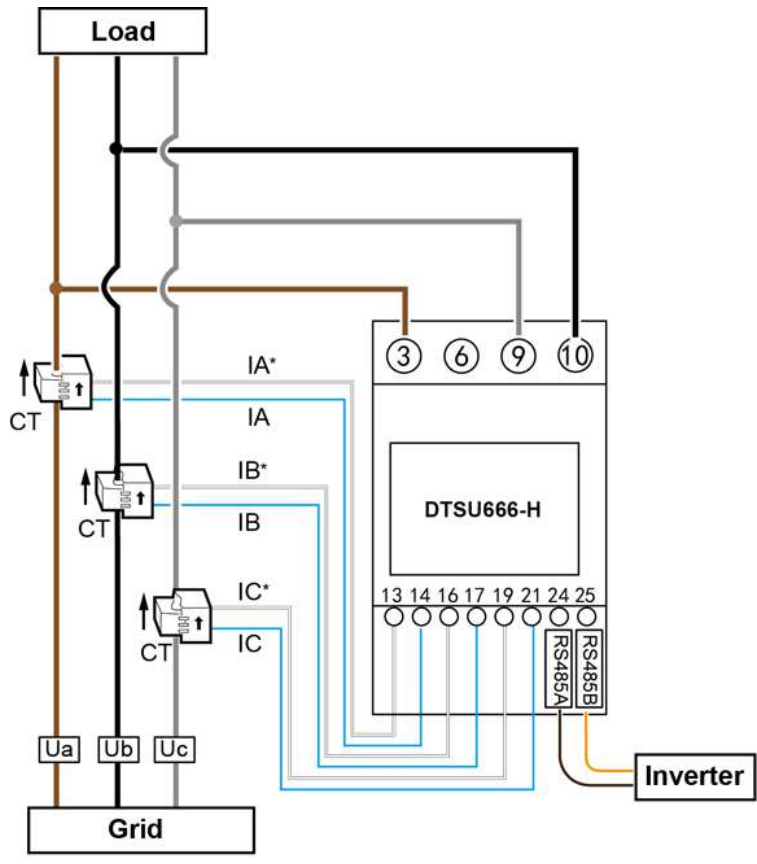

IH05N00005

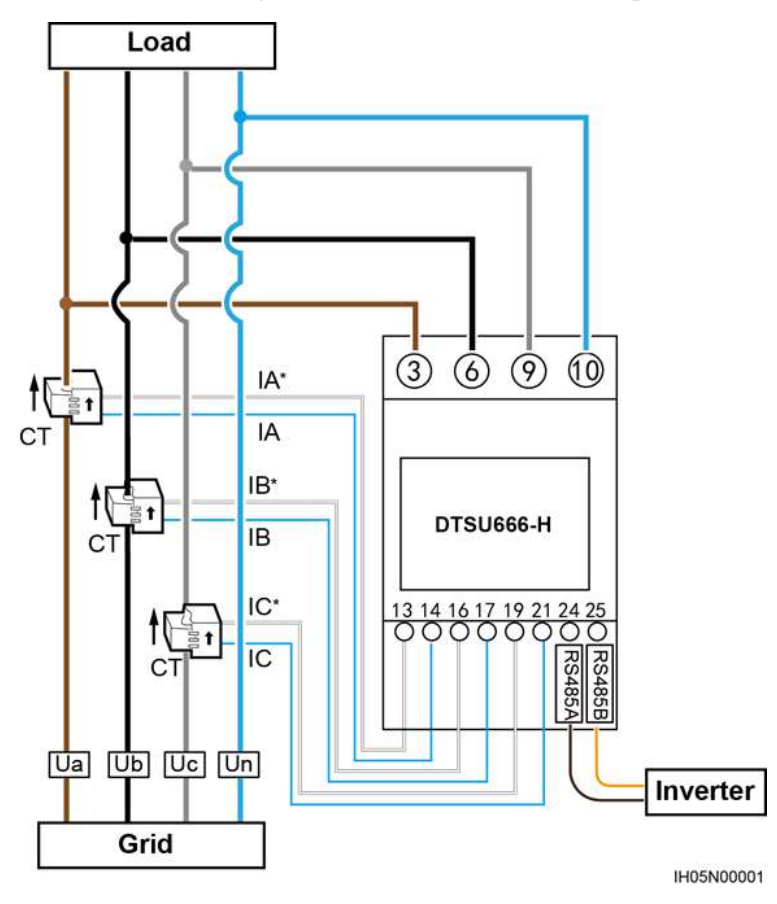

Figure 3-3 Connecting cables to the DTSU666-H (three-phase four-wire)

## 3.2 Installing the 4G/WLAN Smart Dongle

Step 1 Install a SIM card. (Skip this step for the WLAN Smart Dongle or the Smart Dongle that is configured with a SIM card.)

Figure 3-4 Installing a SIM card

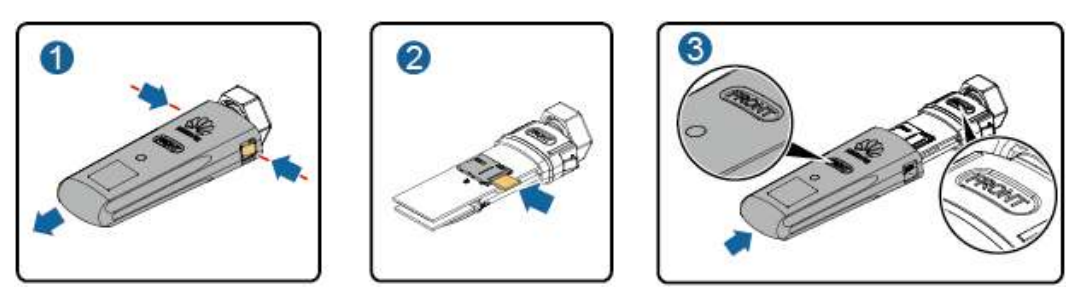

Step 2 Install the Smart Dongle onto the USB port on the master inverter.

#### Figure 3-5 Installing a Smart Dongle

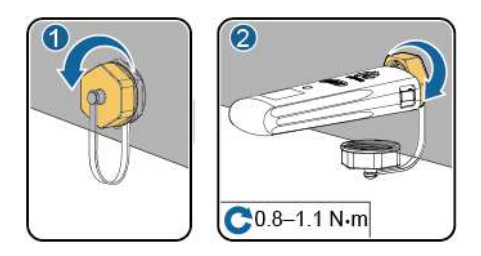

----End

## 3.3 Installing the WLAN-FE Smart Dongle

#### WLAN communication

Install the Smart Dongle onto the USB port on the master inverter.

Figure 3-6 Installing a Smart Dongle

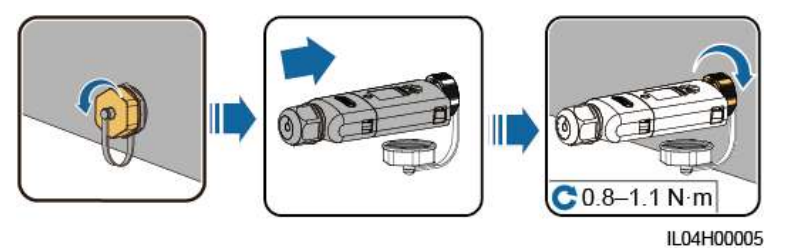

#### **FE Communication**

After connecting the FE cable, install the Smart Dongle onto the USB port on the master inverter.

You are advised to use a Cat 5e outdoor shielded network cable (outer diameter < 9 mm; internal resistance  $\leq$  1.5 ohms/10 m) and shielded RJ45 connectors.

#### Figure 3-7 Installing a Smart Dongle

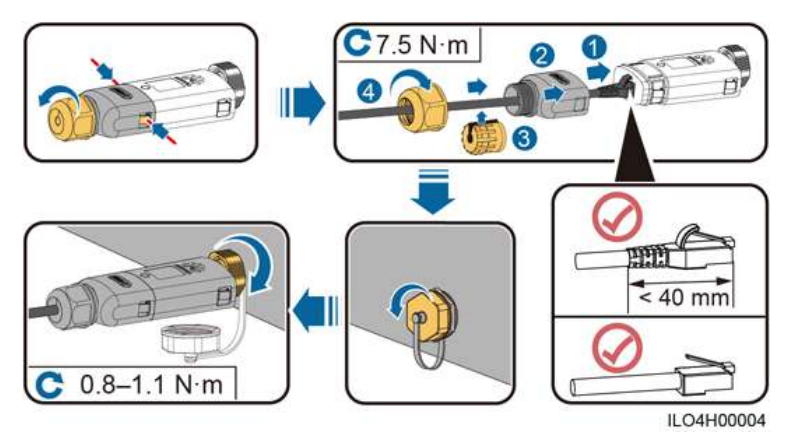

## **4** System Power-On and Commissioning

## 4.1 Checking Before Power-On

- 1. Ensure that the ground cable of the inverter is securely connected.
- 2. Ensure that the inverter is properly installed and all cables are correctly and reliably connected.
- 3. Ensure that the Smart Dongle is properly installed.

## **4.2** Powering On the Inverter

Power on the inverter after cable connections are completed.

#### Procedure

- **Step 1** Turn on the AC circuit breaker between the inverter and the power grid.
- Step 2 Turn on the DC switch at the bottom of the inverter.

----End

#### Viewing the LED Indicator Status of the Smart Dongle

Table 4-1 LED indicator status (WLAN Smart Dongle and WLAN-FE Smart Dongle)

| Operation               | Indicator Color                                      | Indicator<br>Status | Remarks | Description                                           |
|-------------------------|------------------------------------------------------|---------------------|---------|-------------------------------------------------------|
| Installing the<br>Smart | N/A                                                  | Off                 | Normal  | The Smart Dongle is not secured or is not powered on. |
| Dongle                  | Yellow (blinking<br>green and red<br>simultaneously) | Steady on           |         | The Smart Dongle is secured and powered on.           |

| Operation                                             | Indicator Color                         | Indicator<br>Status                                           | Remarks  | Description                                                                                                    |
|-------------------------------------------------------|-----------------------------------------|---------------------------------------------------------------|----------|----------------------------------------------------------------------------------------------------|
|                                                       | Red                                     | Blinking fast<br>(on for 0.2s and<br>then off for<br>0.2s)    |          | The parameters for connecting to the router are to be set.                                                                                                    |
|                                                       | Red                                     | Steady on                                                     | Abnormal | Replace the Smart Dongle because it has an internal fault.                                                                                                    |
|                                                       | Blinking red and<br>green alternatively | Blinking slowly<br>(red for 1s and<br>then green for<br>1s)   |          | <ul> <li>No communication with the inverter</li> <li>Remove and insert the Smart<br/>Dongle.</li> <li>Check that the inverter matches the<br/>Smart Dongle.</li> <li>Connect the Smart Dongle to<br/>another inverter. Check whether the<br/>Smart Dongle or the USB port of the<br/>inverter is faulty.</li> </ul> |
| Upgrading<br>the Smart<br>Dongle                      | Blinking red and green alternatively    | Blinking fast<br>(red for 0.2s<br>and then green<br>for 0.2s) | Normal   | The Smart Dongle is being upgraded locally.                                                                                                    |
| Setting an<br>inverter's<br>connection to<br>a router | Green                                   | Blinking slowly<br>(on for 0.5s and<br>then off for<br>0.5s)  | Normal   | Connecting to the router                                                                                                    |
|                                                       | Red                                     | Blinking fast<br>(on for 0.2s and<br>then off for<br>0.2s)    | Abnormal | Failed to connect to the router. Check<br>whether the parameters for connecting<br>the Smart Dongle to the router are<br>properly set. If not, set the parameters<br>correctly.                                                                                                    |
| Set<br>parameters in                                  | Green                                   | Steady on                                                     | Normal   | Successfully connected to the management system.                                                                                                    |
| the<br>management<br>system                           | Red                                     | Blinking slowly<br>(on for 1s and<br>then off for 1s)         | Abnormal | Failed to connect to the management<br>system. Check whether the parameters<br>for connecting inverters to the<br>management system are properly set. If<br>not, set the parameters correctly.                                                                                                    |
|                                                       | Green                                   | Blinking fast<br>(on for 0.2s and<br>then off for<br>0.2s)    | Normal   | The inverter is communicating with the management system through the Smart Dongle.                                                                                                    |

| Table 4-2 LED indica | tor status (4G Sn | nart Dongle) |
|----------------------|-------------------|--------------|
|----------------------|-------------------|--------------|

| Indicator                                            |                                                              | Remarks  | Description                                                                                                    |
|------------------------------------------------------|--------------------------------------------------------------|----------|----------------------------------------------------------------------------------------------------|
| N/A                                                  | Off                                                          | Normal   | The Smart Dongle is not secured or is not powered on.                                                                                                    |
| Yellow (blinking<br>green and red<br>simultaneously) | Steady on                                                    |          | The Smart Dongle is secured and powered on.                                                                                                    |
| Green                                                | The indicator blinks                                         | Normal   | Dialing (duration < 1 min)                                                                                                    |
|                                                      | at intervals of 2s, on<br>for 0.1s and then off<br>for 1.9s. | Abnormal | If the duration is longer than 1 min, the 4G parameter settings are incorrect. Reset the parameters.                                                                                                    |
|                                                      | Blinking slowly (on for 1s and then off                      | Normal   | The dial-up connection is set up successfully (duration < 30s).                                                                                                    |
|                                                      | 10r 15)                                                      | Abnormal | If the duration is longer than 30s, the settings of the management system parameters are incorrect. Reset the parameters.                                                                                                    |
|                                                      | Steady on                                                    | Normal   | Successfully connected to the management system.                                                                                                    |
|                                                      | Blinking fast (on for 0.2s and then off for 0.2s)            |          | The inverter is communicating with the management system through the Smart Dongle.                                                                                                    |
| Red                                                  | Steady on                                                    | Abnormal | Replace the Smart Dongle because it has an internal fault.                                                                                                    |
|                                                      | Blinking fast (on for 0.2s and then off for 0.2s)            |          | The Smart Dongle has no SIM card or the SIM card<br>is in poor contact. Check whether the SIM card has<br>been installed or is in good contact. If not, install the<br>SIM card or remove and insert the SIM card.                                                                                                    |
|                                                      | Blinking slowly (on<br>for 1s and then off<br>for 1s)        |          | The Smart Dongle fails to connect to the<br>management system because the SIM card has no<br>traffic or the signal strength is poor. If the Smart<br>Dongle is reliably connected, check the SIM card<br>signal through the app. If no signal is received or the<br>signal strength is weak, contact the carrier. Check<br>whether the tariff and traffic of the SIM card are<br>normal. If not, recharge the SIM card or purchase a<br>data package. |
| Blinking red and                                     | Blinking slowly                                              |          | No communication with the inverter                                                                                                    |
| green alternatively                                  | (red for 1s and<br>green for 1s)                             |          | • Remove and insert the Smart Dongle.                                                                                                    |
| gr                                                   | green 101-18 <i>)</i>                                        |          | • Check that the inverter matches the Smart Dongle.                                                                                                    |
|                                                      |                                                              |          | • Connect the Smart Dongle to another inverter.<br>Check whether the Smart Dongle or the USB<br>port of the inverter is faulty.                                                                                                    |

| Indicator |                                                            | Remarks | Description                                 |
|-----------|------------------------------------------------------------|---------|---------------------------------------------|
|           | Blinking fast (red<br>for 0.2s and then<br>green for 0.2s) | Normal  | The Smart Dongle is being upgraded locally. |

## **5** Site Deployment and Commissioning

## 5.1 Creating a PV Plant

### **5.1.1** Creating a PV Plant over the App

#### Prerequisites

• You have downloaded and installed the FusionSolar app which can be obtained by searching for **FusionSolar** in Google Play or scanning the QR code.

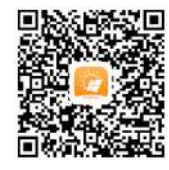

- The inverter is properly powered on and the Smart Dongle communicates with the management system properly.
- You have obtained the login account and password from the installation contractor or Huawei service engineer. If no account or password is available, create an account.

#### D NOTE

- The latest app version for Android is required for device commissioning. The app version for iOS is not updated and can be used only for viewing PV plant information. You can search for **FusionSolar** in App Store to install the app for iOS.
- This section contains a large number of screenshots, which are only used to illustrate the operation method. The PV plant, device model, and parameters in the figures are for reference only.
- The version of the FusionSolar app is 2.5.8. The actual screens prevail.

#### Procedure

**Step 1** Register an installer account using a mobile number (only in China) or email address. If an installer account exists, skip this step.

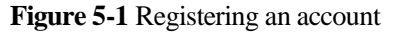

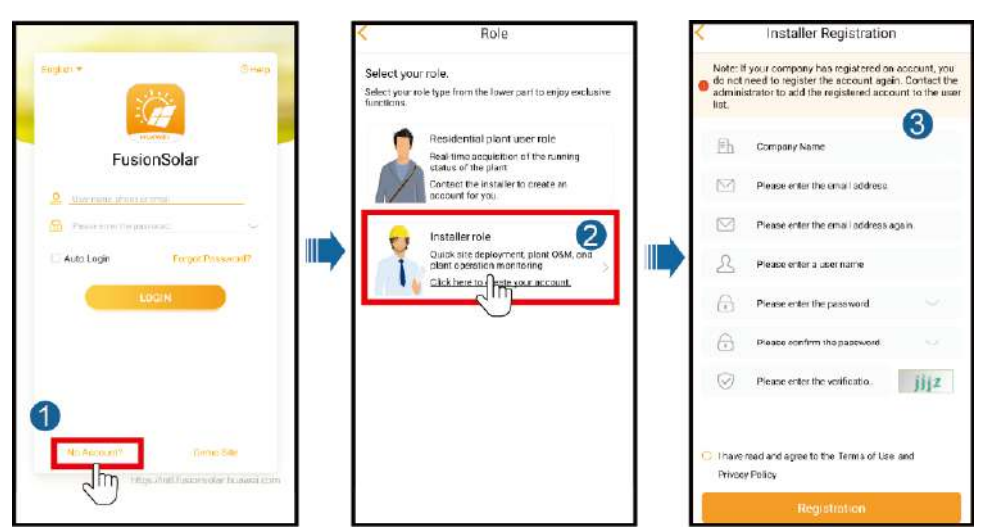

**Step 2** Log in to the app using the installer account, and tap **Setup Wizard** to create a PV plant. For details, see the *FusionSolar APP Quick Guide*.

#### **NOTE**

- Use the initial password upon the first power-on and change it immediately after login. To ensure account security, change the password periodically and keep the new password in mind. Not changing the initial password may cause password disclosure. A password left unchanged for a long period of time may be stolen or cracked. If a password is lost, devices cannot be accessed. In these cases, the user is liable for any loss caused to the PV plant.
- To create multiple installer accounts for a company, log in to the app and create an installer account by choosing **New User**.

Figure 5-2 Creating a PV plant

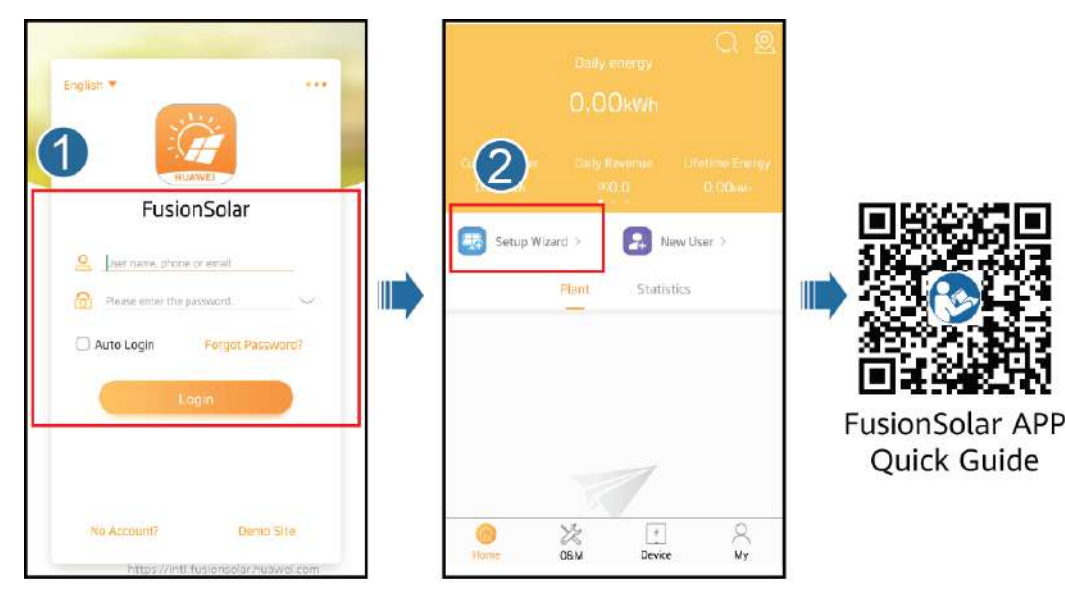

----End

## 5.1.2 Creating a PV Plant over the WebUI

#### Prerequisites

- You have matched the devices in a PV plant with the PV plant with the help of the installation contractor.
- The inverter and Smart Dongle are properly powered on and communicating properly.
- You have obtained the login account and password from the installation contractor or Huawei service engineer. If no account or password is available, create an account.

Figure 5-3 Procedure for creating a PV plant

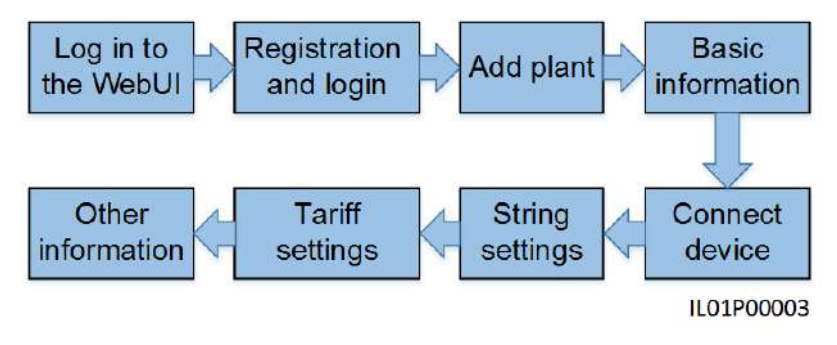

#### Procedure

Step 1 Enter the management system address in the address box of a browser: intl.fusionsolar.huawei.com.

#### **NOTE**

Browser: Chrome 67, Safari 9.0, Internet Explorer 11, or a later version is recommended.

**Step 2** If you have obtained the login account and password from the installation contractor or Huawei service engineer, enter the account and password, and click **Login** to go to the home page. If you have not created an account, click **Installer Registration**, fill in the registration information, and activate the account with the email verification code sent to you.

Figure 5-4 Login page

| Fusio                   | nSolar    |
|-------------------------|-----------|
| User Login              |           |
| Luser name/Phone number | /Email    |
| Enter your password.    |           |
| Forgot Password         |           |
| LOGIN                   |           |
| Installer Registration  | Demo Site |

| Name              | Example: company name, department, area, etc.            | *     |
|-------------------|----------------------------------------------------------|-------|
| Email             |                                                          | *     |
| Confirm Email     |                                                          | *     |
| Password          |                                                          | ×     |
| Confirm Password  |                                                          | *     |
| Verification Code | <b>W75z</b> *                                            |       |
|                   | I have read and agreed 《Term of Use》 And 《Privacy States | ment》 |
| Submit            | Back                                                     |       |

Figure 5-5 Registering an account

Step 3 On the home page, click Add Plant.

Figure 5-6 Creating a PV plant

|                    |                         | ert Devic: Management | Poverty          | ()<br>Alleviation Information | Sk<br>Intelligent O&M  |
|--------------------|-------------------------|-----------------------|------------------|-------------------------------|------------------------|
|                    |                         |                       |                  |                               | Switching Views: 🍘 🔇 🕙 |
| int KPis           |                         | () Plant Status       | 815              | 🗘 Real-time Alarm             |                        |
| 0.000              | 0.00                    |                       |                  | Critical alarm (d)            | 0.0%                   |
| Gurrent Powert(KW) | Dath Energy(KMM)        |                       | kornial plans: 7 | Major Harm (22                | 73/3%                  |
|                    |                         | Total plents          | auty 0.          | alloca allocatica (0)         | 0.0%                   |
| 0.0                | 143.00                  |                       |                  | suppression and (6)           | 26.7%                  |
| (hilly incomat(4)  | Liferima Energy(WiAtti) |                       |                  |                               | Total uncosts          |

Step 4 Fill in the basic information about the PV plant as required and click Next.

| Figure 5-7 | Basic | information | of the | PV | plant |
|------------|-------|-------------|--------|----|-------|
|------------|-------|-------------|--------|----|-------|

| asic Information | Access Device      | String Configuration                              | Electric Price Configuration                     | Other Information                      |         |
|------------------|--------------------|---------------------------------------------------|--------------------------------------------------|----------------------------------------|---------|
|                  | Company            |                                                   |                                                  |                                        | * @     |
|                  | Plant name         |                                                   |                                                  |                                        | ]*      |
|                  | Installed capacity | Sum of component p                                | rewer under STC conditions                       |                                        | * күүр  |
| Gri              | d connection time  |                                                   |                                                  | 100                                    |         |
|                  | Contact Person     |                                                   |                                                  |                                        |         |
|                  | Contact Number     | Enter a phone numb                                | er or an email address.                          |                                        | 0       |
|                  |                    | User's authorization of<br>If the content you ent | obtained *<br>ered involves third-party personal | information, obtain authorization in a | Jvance. |

Table 5-1 Description of basic information (\* means required fields)

| Parameter                 | Description                                                                                       |
|---------------------------|---------------------------------------------------------------------------------------------------|
| Company*                  | Company to which the new PV plant belongs                                                         |
| Plant name*               | Name of the new PV plant                                                                          |
| Installed capacity (kWp)* | Total rated active power of the plant generator set                                               |
| Grid connection time*     | Start date of the safe operation of the PV plant                                                  |
| Contact Person            | PV plant contact who facilitates problem handling. You are advised to set this parameter.         |
| Contact Number            | Contact information which facilitates problem handling.<br>You are advised to set this parameter. |

Step 5 On the Access Device tab page, set the connected devices for the PV plant.

1. Manually enter the SN of the Smart Dongle and click the blank area of **Device type**. The system automatically displays the device name and model. The affiliated inverters and power meter are automatically added. Click + on the left of the SN to expand the device information. (The + icon becomes the – icon after the information is expanded.) Then, check whether the connected devices are correct.

#### Figure 5-8 Entering the device SN

| Basic Information | Access Device | String Configuration | Electric Price Configuration | Other Information | Camera Information |           |
|-------------------|---------------|----------------------|------------------------------|-------------------|--------------------|-----------|
|                   |               |                      |                              |                   | Add DPU            | + Ad      |
| Device SN         |               | ⑦ Device t           | ype                          | Device model      |                    | $\otimes$ |
|                   |               |                      |                              |                   |                    |           |
|                   |               |                      |                              |                   |                    |           |
|                   |               |                      |                              |                   |                    |           |

2. If the PV plant contains multiple Smart Dongles, click Add Device to add them.

Step 6 Click Next to go to the String Configuration tab page.

1. In the device list, select one or more devices to be configured and click **String Capacity Configuration**. The **String Capacity Configuration** dialog box is displayed.

Figure 5-9 String capacity configuration

| Device typ | e All 👻     |              |                     |             | String Capacity Configuration |
|------------|-------------|--------------|---------------------|-------------|-------------------------------|
|            | Device Name | Device Model | Device Type ‡       | SN          | String Capacity (KWp)         |
| 0          | ALL LY L    | SUN2000      | Smart Energy Center | g T in st 1 | 3333                          |
| KI .       |             |              |                     |             | K ( 1 ) )                     |

#### D NOTE

Select devices of the same type during batch configuration.

2. Verify the number of PV strings and the string capacity, and click **OK**.

Figure 5-10 Verifying the number of PV strings and the string capacity

| String Capacity C | Configuration         |    |              |      | × |
|-------------------|-----------------------|----|--------------|------|---|
| Batch Configu     | ration String Numbers | 2  |              |      |   |
| PV1 Capacity      | 3000                  | W  | PV2 Capacity | 3000 | W |
|                   |                       | OK | Cancel       |      |   |

#### 

If **Batch Configuration** is selected, the capacity of other PV strings to be configured is automatically set to the same value as PV1 after PV1 capacity is configured.

Step 7 Click Next. On the displayed Electric Price Configuration tab page, set the date range, time period, and electricity price.

#### Figure 5-11 Adding time-based prices

| sic Information | Access Device  | String Cor  | nfiguration   | Electric P | rice Config | guration O | ther Information | Camera Information |
|-----------------|----------------|-------------|---------------|------------|-------------|------------|------------------|--------------------|
| on-gr           | id price Purch | nasing Elec | tricity Price | •          |             |            |                  |                    |
| -               |                | DDAM        |               | 01/01      |             | 21/12      |                  | Add                |
|                 | 0:00:00        | • •         | 24:00:00      | ▼ Ele      | ctric price | Price      | CNY/kWh 🖨        |                    |
|                 |                |             |               |            |             |            |                  |                    |

#### 

- Click Add to add a date range. Multiple date ranges cannot overlap and must cover a full year.
- Click to add a time period and price. Multiple time periods cannot overlap and must cover a full year.
- Click = to delete a time-based price.
- Click V to delete a date range.
- Step 8 Click Next to go to the Other Information tab page. Set other information about the PV plant,

including **Plant image**, **Address**, **Start time of safe running**, **Plant introduction**, and **Plant time zone** of the PV plant. **Start time of safe running** refers to the day when the PV plant starts to generate electricity normally. It is mainly used to calculate the safe running days of the PV plant.

| Basic Information Ad | ccess Device   | String Configuration | Electric Price Configuration    | Other Information          | Camera Information |
|----------------------|----------------|----------------------|---------------------------------|----------------------------|--------------------|
|                      | Plant image    |                      |                                 |                            | Browse             |
|                      |                | The image size cash  | of exceed 5 MB. Supported forma | ts are (pg, png, (peg, and | 5mp.               |
|                      |                |                      |                                 |                            |                    |
|                      |                |                      |                                 |                            |                    |
|                      |                |                      | $\sim$                          |                            |                    |
|                      |                | r                    | $\sim$                          |                            |                    |
|                      |                | 2                    |                                 | Upload                     |                    |
|                      | Address        |                      |                                 |                            | ]+                 |
|                      |                |                      |                                 |                            |                    |
| Start time of        | f safe running |                      |                                 |                            |                    |
| Plan                 | t introduction |                      |                                 |                            |                    |
|                      |                |                      |                                 |                            |                    |
| Pl                   | ant time zone  |                      |                                 |                            | •                  |
|                      |                |                      |                                 |                            |                    |
|                      |                |                      |                                 |                            |                    |

**Step 9** If the capacity of the PV plant is greater than 25 kWp, the **Camera Information** tab page is displayed. In this case, set the camera information.

Figure 5-13 Camera information

| Basic Informa | tion Access I | Device Strin | g Configuration | Electric Price Configuration | Other Information | Camera Information |    |
|---------------|---------------|--------------|-----------------|------------------------------|-------------------|--------------------|----|
| lame (        |               | Address      | Comoro          | ID address of Liser          | P                 | assword            | 10 |

- 1. Enter the camera name, IP address, port number, user name, and password.
- 2. If there are multiple cameras, click  $\bigoplus$  to add them.

#### D NOTE

- You are advised to use a fixed IP address for the cameras.
- The user name and password are the same as those for logging in to the management system.
- Click 🔘 to delete the camera information.
- Step 10 Click Save. In the displayed dialog box, click OK. The PV plant is created successfully.

#### ----End

#### Follow-up Procedure

- Modifying PV plant information: In the PV plant list, click **Modify** for the PV plant to be modified.
- Deleting a PV plant: In the PV plant list, select one or more PV plants to be deleted and click **Delete**.

## 5.2 Setting Grid-tied Control Parameters

## 5.2.1 Setting Parameters over the App

#### **NOTE**

- The FusionSolar app is recommended when the inverter is connected to the FusionSolar Smart PV Management System. The SUN2000 app is recommended when the inverter is connected to other management systems.
- FusionSolar app: Log in to Google Play, search for **FusionSolar**, and download the app installation package. You can also scan the QR code to download the installation package.
- SUN2000 app: Log in to Huawei AppGallery (https://appstore.huawei.com), search for SUN2000, and download the app installation package. You can also scan the QR code (https://solar.huawei.com/~/media/Solar/APP/SUN2000.apk) to download the installation package.

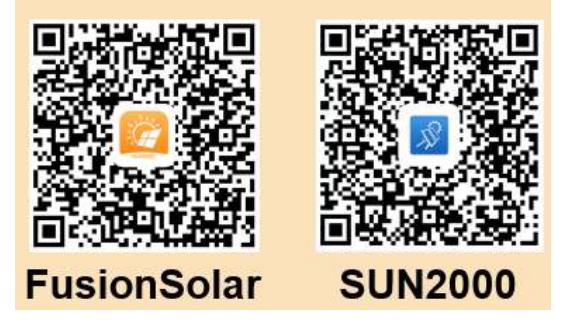

Step 1 Run the FusionSolar app and go to the **Device commissioning** screen. (Perform this step only for the FusionSolar app.)

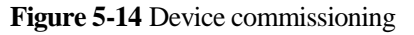

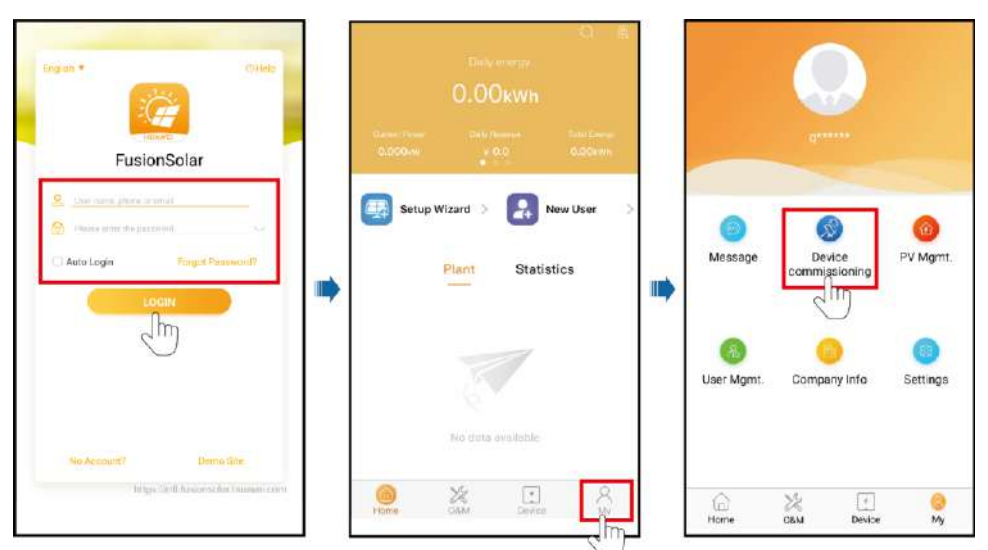

#### Step 2 Connect to the inverter.

#### Figure 5-15 Connecting to the inverter

| <b></b>                                                           | Identity authentication                                          | * | SUN2000<br>Standby 1                       | -20KTL-MO                                 |
|-------------------------------------------------------------------|------------------------------------------------------------------|---|--------------------------------------------|-------------------------------------------|
|                                                                   | (mark)                                                           | 4 | Communication series<br>Good WILAN optical | Connection succeeded                      |
|                                                                   | 34                                                               |   | Active power<br>0.000m                     | Energy yield of current day<br>0.00 serie |
| Connect                                                           |                                                                  |   | Monthly energy yield<br>0.0 Downs          | Total<br>0.00swn                          |
|                                                                   |                                                                  |   | D<br>Alarm management                      | Ruick settings                            |
| Connection record See more                                        | SN:                                                              |   | <b>⊡</b>                                   | 8                                         |
| WLAN password: Changeme or can be obtained from the device label. | Deter your passwere.                                             |   | Device monitoring                          | Maintenance                               |
|                                                                   | Initial password: 00000a or set the password at the first login. |   | C)<br>Settings                             | Power adjustment                          |
|                                                                   | Cancel Log in                                                    |   |                                            |                                           |

#### **NOTE**

- The inverter WLAN password can be changed on the **Communication configuration** screen. You can tap **••••** in the upper-right corner of the home screen to change the login password for **Common User, Advanced User, Special User**, and **installer**.
- If you enter wrong login passwords for **installer** for five consecutive times and the interval between two attempts is within 2 minutes, your account will be locked. Log in to the app again after 5 minutes.

• Use the initial password upon the first power-on and change it immediately after login. To ensure account security, change the password periodically and keep the new password in mind. Not changing the initial password may cause password disclosure. A password left unchanged for a long period of time may be stolen or cracked. If a password is lost, devices cannot be accessed. In these cases, the user is liable for any loss caused to the PV plant.

#### Step 3 Set grid-tied control parameters.

#### Figure 5-16 Parameter settings

| SUN2000<br>Standay 1             | -20KTL-M0                   |                  | Settings                   |        | <            | Power adjustment        |   |
|----------------------------------|-----------------------------|------------------|----------------------------|--------|--------------|-------------------------|---|
| Coord WLAN signal                | Convertion successful       | (🕄 Grid pa       | rameters                   | >      | Active pow   | er control              | 5 |
| Active power<br>0.000xv)         | Energy yield of current day | Protec           | tion parameters            | >      | Reactive p   | ower control            | > |
| Monthly energy yield<br>0.00gwej | Total<br>0.00gwes           | Feature<br>Fower | e parameters<br>adjustment | ><br>> | Grid-tied p  | oint control            | > |
| Û                                | R                           | 🚱 Times          | etting                     | 2      |              |                         |   |
| Alarm management                 | Quick settings              | ¶ Comm           | unication configuration    | 3      |              |                         | 1 |
|                                  | 03                          |                  |                            |        | <            | Grid-tied point control |   |
| Device monitoring                | Maintenance                 |                  |                            |        | Active powe  | n,                      | > |
| -                                |                             |                  |                            |        | Reactive por | wer                     | > |
| Settings                         | T+1<br>Power adjustment     |                  |                            |        |              |                         |   |
|                                  |                             | 7.               |                            |        |              |                         |   |

Table 5-2 Control mode

| Parameter                       |                           |                                                        | Description                                                                                                    |
|---------------------------------|---------------------------|--------------------------------------------------------|----------------------------------------------------------------------------------------------------|
| Unlimited                       | N/A                       | N/A                                                    | If this parameter is set to <b>Unlimited</b> , the inverter output power is not limited and the inverter can feed its rated power to the power grid.                                  |
| Grid<br>connection<br>with zero | Closed-loop<br>controller | <ul><li>SDongle/SmartLogger</li><li>Inverter</li></ul> | • For a single inverter, set <b>Closed-loop</b><br><b>controller</b> to <b>Inverter</b> or<br><b>SDongle/SmartLogger</b> .                                                            |
| power                           |                           |                                                        | <ul> <li>When Closed-loop controller is set<br/>to Inverter, the duration of export<br/>limitation control is less than 2s.</li> </ul>                                                |
|                                 |                           |                                                        | <ul> <li>When Closed-loop controller is set<br/>to SDongle/SmartLogger, the<br/>duration of export limitation is less<br/>than 5s.</li> </ul>                                         |
|                                 |                           |                                                        | • For multiple inverters, <b>Closed-loop</b><br><b>controller</b> can only be set to<br><b>SDongle/SmartLogger</b> . The duration<br>of export limitation control is less than<br>5s. |

| Parameter                                                                                          |                                                  |                                                          | Description                                                                                                    |  |  |
|----------------------------------------------------------------------------------------------------|--------------------------------------------------|----------------------------------------------------------|----------------------------------------------------------------------------------------------------|--|--|
|                                                                                                    | Limitation mode                                  | <ul><li>Total power</li><li>Single-phase power</li></ul> | <ul> <li>When this parameter is set to Total power, no backfeeding occurs on the three phases.</li> <li>When this parameter is set to Single-phase power, no backfeeding occurs on the phase with the maximum power.</li> </ul>                                                                                                    |  |  |
|                                                                                                    | Power adjustment period                          | N/A                                                      | Specifies the shortest interval for a single export limitation adjustment.                                                                                                    |  |  |
| Max<br>prot<br>Pow<br>hyst<br>Con<br>disc<br>fail-<br>Con<br>disc<br>dete<br>Acti<br>outp<br>fail- | Maximum<br>protection time                       | N/A                                                      | Specifies the time for detecting power<br>meter data. If the Smart Dongle does not<br>detect any power meter data within the<br>preset time, the Smart Dongle delivers the<br>preset value of the <b>Fail-safe power</b><br><b>threshold</b> to the inverter for protection.                                                                                 |  |  |
|                                                                                                    | Power control<br>hysteresis                      | N/A                                                      | Specifies the dead zone for adjusting the<br>inverter output power. If the power<br>fluctuates within the power control<br>hysteresis, the power is not adjusted.                                                                                                    |  |  |
|                                                                                                    | Communication<br>disconnection<br>fail-safe      | <ul><li>Disable</li><li>Enable</li></ul>                 | In the inverter export limitation scenario,<br>if this parameter is set to <b>Enable</b> , the<br>inverter will derate according to the active<br>power derating percentage when the<br>communication between the inverter and<br>the Smart Dongle is disconnected for a<br>period longer than <b>Communication</b><br><b>disconnection detection time</b> . |  |  |
|                                                                                                    | Communication<br>disconnection<br>detection time | N/A                                                      | Specifies the time for determining the<br>communication disconnection between the<br>inverter and the Smart Dongle. This<br>parameter is displayed when<br><b>Communication disconnection fail-safe</b><br>is set to <b>Enable</b> .                                                                                                    |  |  |
|                                                                                                    | Active power<br>output limit for<br>fail-safe    | N/A                                                      | Specifies the derating value of the inverter<br>active power by percentage. If the Smart<br>Dongle does not detect any power meter<br>data or the communication between the<br>Smart Dongle and the inverter is<br>disconnected, the Smart Dongle delivers<br>the derating value of the inverter active<br>power by percentage.                              |  |  |

| Parameter                                        |                                    |                                                          | Description                                                                                                    |  |
|--------------------------------------------------|------------------------------------|----------------------------------------------------------|----------------------------------------------------------------------------------------------------|--|
| Grid<br>connection<br>with limited<br>power (kW) | Closed-loop<br>controller          | <ul><li>SDongle/SmartLogger</li><li>Inverter</li></ul>   | <ul> <li>For a single inverter, set Closed-loop controller to Inverter or SDongle/SmartLogger.</li> <li>When Closed-loop controller is set to Inverter, the duration of export limitation control is less than 2s.</li> </ul>                                                |  |
|                                                  |                                    |                                                          | <ul> <li>When Closed-loop controller is set<br/>to SDongle/SmartLogger, the<br/>duration of export limitation is less<br/>than 5s.</li> </ul>                                                                                                    |  |
|                                                  |                                    |                                                          | • For multiple inverters, <b>Closed-loop</b><br><b>controller</b> can only be set to<br><b>SDongle/SmartLogger</b> . The duration<br>of export limitation control is less than<br>5s.                                                                                        |  |
|                                                  | Limitation mode                    | <ul><li>Total power</li><li>Single-phase power</li></ul> | • When this parameter is set to <b>Total power</b> , no backfeeding occurs on the three phases.                                                                                                    |  |
|                                                  |                                    |                                                          | • When this parameter is set to <b>Single-phase power</b> , no backfeeding occurs on the phase with the maximum power.                                                                                                    |  |
|                                                  | PV plant capacity                  | N/A                                                      | Specifies the total maximum active power<br>in the inverter cascading scenario.                                                                                                    |  |
|                                                  | Maximum grid<br>feed-in power (kW) | N/A                                                      | Specifies the maximum active power transmitted from the grid-tied point to the power grid.                                                                                                    |  |
|                                                  | Power adjustment period            | N/A                                                      | Specifies the shortest interval for a single export limitation adjustment.                                                                                                    |  |
|                                                  | Maximum<br>protection time         | N/A                                                      | Specifies the time for detecting power<br>meter data. If the Smart Dongle does not<br>detect any power meter data within the<br>preset time, the Smart Dongle delivers the<br>preset value of the <b>Fail-safe power</b><br><b>threshold</b> to the inverter for protection. |  |
|                                                  | Power control<br>hysteresis        | N/A                                                      | Specifies the dead zone for adjusting the inverter output power. If the power fluctuates within the power control hysteresis, the power is not adjusted.                                                                                                    |  |

| Parameter                                       |                                                  |                                                           | Description                                                                                                    |
|-------------------------------------------------|--------------------------------------------------|-----------------------------------------------------------|----------------------------------------------------------------------------------------------------|
|                                                 | Communication<br>disconnection<br>fail-safe      | <ul><li>Disable</li><li>Enable</li></ul>                  | In the inverter export limitation scenario,<br>if this parameter is set to <b>Enable</b> , the<br>inverter will derate according to the active<br>power derating percentage when the<br>communication between the inverter and<br>the Smart Dongle is disconnected for a<br>period longer than <b>Communication</b><br><b>disconnection detection time</b> .                                                                                                    |
|                                                 | Communication<br>disconnection<br>detection time | N/A                                                       | Specifies the time for determining the<br>communication disconnection between the<br>inverter and the Smart Dongle. This<br>parameter is displayed when<br><b>Communication disconnection fail-safe</b><br>is set to <b>Enable</b> .                                                                                                    |
|                                                 | Active power<br>output limit for<br>fail-safe    | N/A                                                       | Specifies the derating value of the inverter<br>active power by percentage. If the Smart<br>Dongle does not detect any power meter<br>data or the communication between the<br>Smart Dongle and the inverter is<br>disconnected, the Smart Dongle delivers<br>the derating value of the inverter active<br>power by percentage.                                                                                                    |
| Grid<br>connection<br>with limited<br>power (%) | Closed-loop<br>controller                        | <ul> <li>SDongle/SmartLogger</li> <li>Inverter</li> </ul> | <ul> <li>For a single inverter, set Closed-loop controller to Inverter or SDongle/SmartLogger.</li> <li>When Closed-loop controller is set to Inverter, the duration of export limitation control is less than 2s.</li> <li>When Closed-loop controller is set to SDongle/SmartLogger, the duration of export limitation is less than 5s.</li> <li>For multiple inverters, Closed-loop controller can only be set to SDongle/SmartLogger. The duration of export limitation of export limitation is less than 5s.</li> </ul> |
|                                                 | Limitation mode                                  | <ul><li>Total power</li><li>Single-phase power</li></ul>  | <ul> <li>When this parameter is set to Total power, no backfeeding occurs on the three phases.</li> <li>When this parameter is set to Single-phase power, no backfeeding occurs on the phase with the maximum power.</li> </ul>                                                                                                    |
|                                                 | PV plant capacity                                | N/A                                                       | Specifies the total maximum active power<br>in the inverter cascading scenario.                                                                                                    |

| Parameter        |                                                  |                                          | Description                                                                                                    |  |  |
|------------------|--------------------------------------------------|------------------------------------------|----------------------------------------------------------------------------------------------------|--|--|
| Maxim<br>feed-in | Maximum grid<br>feed-in power (%)                | N/A                                      | Specifies the percentage of the maximum active power of the grid-tied point to the PV plant capacity.                                                                                                    |  |  |
|                  | Power adjustment period                          | N/A                                      | Specifies the shortest interval for a single export limitation adjustment.                                                                                                    |  |  |
|                  | Maximum<br>protection time                       | N/A                                      | Specifies the time for detecting power<br>meter data. If the Smart Dongle does not<br>detect any power meter data within the<br>preset time, the Smart Dongle delivers the<br>preset value of the <b>Fail-safe power</b><br><b>threshold</b> to the inverter for protection.                                                                                 |  |  |
|                  | Power control<br>hysteresis                      | N/A                                      | Specifies the dead zone for adjusting the<br>inverter output power. If the power<br>fluctuates within the power control<br>hysteresis, the power is not adjusted.                                                                                                    |  |  |
|                  | Communication<br>disconnection<br>fail-safe      | <ul><li>Disable</li><li>Enable</li></ul> | In the inverter export limitation scenario,<br>if this parameter is set to <b>Enable</b> , the<br>inverter will derate according to the active<br>power derating percentage when the<br>communication between the inverter and<br>the Smart Dongle is disconnected for a<br>period longer than <b>Communication</b><br><b>disconnection detection time</b> . |  |  |
|                  | Communication<br>disconnection<br>detection time | N/A                                      | Specifies the time for determining the<br>communication disconnection between the<br>inverter and the Smart Dongle. This<br>parameter is displayed when<br><b>Communication disconnection fail-safe</b><br>is set to <b>Enable</b> .                                                                                                    |  |  |
|                  | Active power<br>output limit for<br>fail-safe    | N/A                                      | Specifies the derating value of the inverter<br>active power by percentage. If the Smart<br>Dongle does not detect any power meter<br>data or the communication between the<br>Smart Dongle and the inverter is<br>disconnected, the Smart Dongle delivers<br>the derating value of the inverter active<br>power by percentage.                              |  |  |

----End

## 5.2.2 Setting Parameters over the WebUI

### Prerequisites

• You have matched the devices in a PV plant with the PV plant with the help of the installation contractor.

- The inverter and Smart Dongle are properly powered on and communicating properly.
- You have obtained the login account and password from the installation contractor or Huawei service engineer. If no account or password is available, create an account.

#### Procedure

**Step 1** Enter the management system address in the address box of a browser: intl.fusionsolar.huawei.com.

#### **NOTE**

Browser: Chrome 67, Safari 9.0, Internet Explorer 11, or a later version is recommended.

**Step 2** If you have obtained the login account and password from the installation contractor or Huawei service engineer, enter the account and password, and click **Login** to go to the home page. If you have not created an account, click **Installer Registration**, fill in the registration information, and activate the account with the email verification code sent to you.

#### Figure 5-17 Login page

| Fusio                   | nSolar    |
|-------------------------|-----------|
| User Login              |           |
| Luser name/Phone number | /Email    |
| Enter your password.    |           |
| Forgot Password         |           |
| LOGIN                   |           |
| Installer Registration  | Demo Site |

| Name              | Example: company name, department, area, etc.           | *     |
|-------------------|---------------------------------------------------------|-------|
| Email             |                                                         | *     |
| Confirm Email     |                                                         | *     |
| Password          |                                                         | ×     |
| Confirm Password  |                                                         | *     |
| Verification Code | <b>W75z</b> *                                           |       |
|                   | I have read and agreed 《Term of Use》 And 《Privacy State | ment》 |
| Submit            | Back                                                    |       |

#### Figure 5-18 Registering an account

Step 3 On the home page, click **Device Management**, select the corresponding PV plant, select **Smart Dongle**, and click **Parameter Settings**.

Figure 5-19 Setting export limitation 1

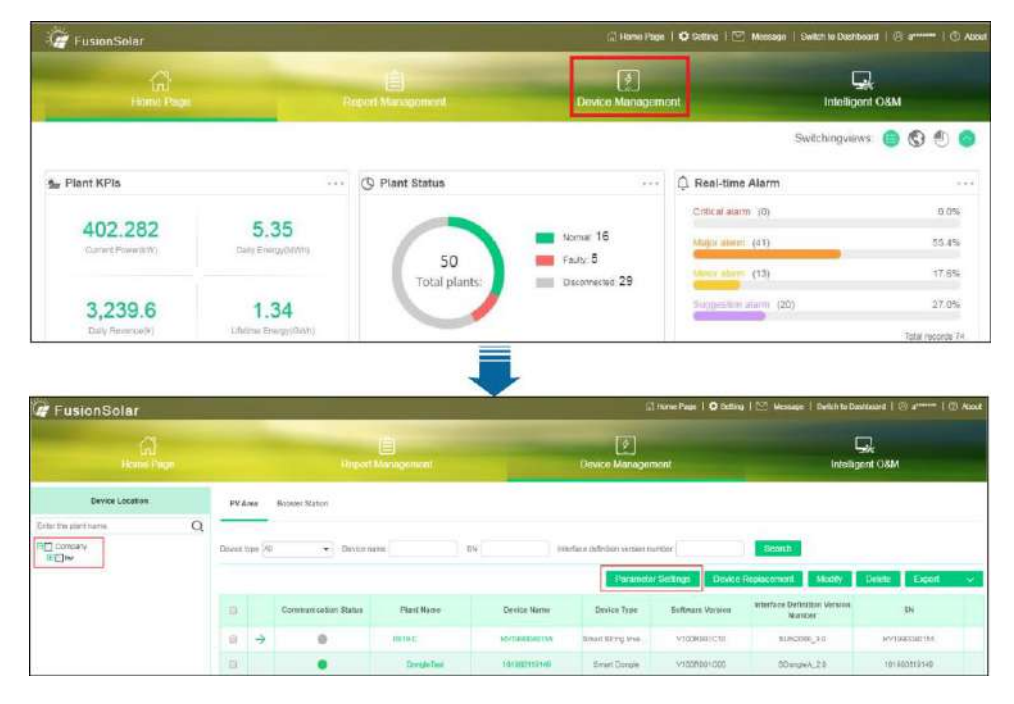

#### Step 4 Choose Active Power Control and set related parameters.

| The second second second second second second second second second second second second second second second s |                           |           |     |  |
|----------------------------------------------------------------------------------------------------|---------------------------|-----------|-----|--|
| art Dongle                                                                                                    |                           |           |     |  |
| arameter Configuration                                                                                         | Active Power Control Mode | No limit. | - 0 |  |
| Protection parameters                                                                                          |                           |           |     |  |
| Active Power Control                                                                                           |                           |           |     |  |
| Reactive Power Control                                                                                         |                           |           |     |  |
|                                                                                                    |                           |           |     |  |
|                                                                                                    |                           |           |     |  |
|                                                                                                    |                           |           |     |  |
|                                                                                                    |                           |           |     |  |
|                                                                                                    |                           |           |     |  |
|                                                                                                    |                           |           |     |  |
|                                                                                                    |                           |           |     |  |

#### Figure 5-20 Setting export limitation 2

#### Table 5-3 Active power control mode

| Parameter                                |                           |                                                          | Description                                                                                                    |
|------------------------------------------|---------------------------|----------------------------------------------------------|----------------------------------------------------------------------------------------------------|
| Unlimited                                | N/A                       | N/A                                                      | If this parameter is set to <b>Unlimited</b> , the inverter output power is not limited and the inverter can feed its rated power to the power grid.                                  |
| Grid<br>connection<br>with zero<br>power | Closed-loop<br>controller | <ul><li>SDongle/SmartLogger</li><li>Inverter</li></ul>   | <ul> <li>For a single inverter, set Closed-loop<br/>controller to Inverter or<br/>SDongle/SmartLogger.</li> </ul>                                                                     |
|                                          |                           |                                                          | to <b>Inverter</b> , the duration of export limitation control is less than 2s.                                                                                                    |
|                                          |                           |                                                          | <ul> <li>When Closed-loop controller is set<br/>to SDongle/SmartLogger, the<br/>duration of export limitation is less<br/>than 5s.</li> </ul>                                         |
|                                          |                           |                                                          | <ul> <li>For multiple inverters, Closed-loop<br/>controller can only be set to<br/>SDongle/SmartLogger. The duration<br/>of export limitation control is less than<br/>5s.</li> </ul> |
|                                          | Limitation mode           | <ul><li>Total power</li><li>Single-phase power</li></ul> | • When this parameter is set to <b>Total power</b> , no backfeeding occurs on the three phases.                                                                                       |
|                                          |                           |                                                          | • When this parameter is set to <b>Single-phase power</b> , no backfeeding occurs on the phase with the maximum power.                                                                |

| Parameter                          |                              |                                                          | Description                                                                                                    |
|------------------------------------|------------------------------|----------------------------------------------------------|----------------------------------------------------------------------------------------------------|
|                                    | Power adjustment period      | N/A                                                      | Specifies the shortest interval for a single export limitation adjustment.                                                                                                    |
|                                    | Maximum<br>protection time   | N/A                                                      | Specifies the time for detecting power<br>meter data. If the Smart Dongle does not<br>detect any power meter data within the<br>preset time, the Smart Dongle delivers the<br>preset value of the <b>Fail-safe power</b><br><b>threshold</b> to the inverter for protection.                                                    |
|                                    | Power control<br>hysteresis  | N/A                                                      | Specifies the dead zone for adjusting the<br>inverter output power. If the power<br>fluctuates within the power control<br>hysteresis, the power is not adjusted.                                                                                                    |
|                                    | Fail-safe power<br>threshold | N/A                                                      | Specifies the derating value of the inverter<br>active power by percentage. If the Smart<br>Dongle does not detect any power meter<br>data or the communication between the<br>Smart Dongle and the inverter is<br>disconnected, the Smart Dongle delivers<br>the derating value of the inverter active<br>power by percentage. |
| Grid<br>connection<br>with limited | Closed-loop<br>controller    | <ul><li>SDongle/SmartLogger</li><li>Inverter</li></ul>   | • For a single inverter, set <b>Closed-loop</b><br><b>controller</b> to <b>Inverter</b> or<br><b>SDongle/SmartLogger</b> .                                                                                                    |
| power (kW)                         |                              |                                                          | <ul> <li>When Closed-loop controller is set<br/>to Inverter, the duration of export<br/>limitation control is less than 2s.</li> </ul>                                                                                                    |
|                                    |                              |                                                          | <ul> <li>When Closed-loop controller is set<br/>to SDongle/SmartLogger, the<br/>duration of export limitation is less<br/>than 5s.</li> </ul>                                                                                                    |
|                                    |                              |                                                          | • For multiple inverters, <b>Closed-loop</b><br><b>controller</b> can only be set to<br><b>SDongle/SmartLogger</b> . The duration<br>of export limitation control is less than<br>5s.                                                                                                    |
|                                    | Limitation mode              | <ul><li>Total power</li><li>Single-phase power</li></ul> | • When this parameter is set to <b>Total power</b> , no backfeeding occurs on the three phases.                                                                                                    |
|                                    |                              |                                                          | • When this parameter is set to <b>Single-phase power</b> , no backfeeding occurs on the phase with the maximum power.                                                                                                    |
|                                    | PV plant capacity            | N/A                                                      | Specifies the total maximum active power<br>in the inverter cascading scenario.                                                                                                    |

| Parameter                          |                                    |                                                          | Description                                                                                                    |
|------------------------------------|------------------------------------|----------------------------------------------------------|----------------------------------------------------------------------------------------------------|
|                                    | Maximum grid<br>feed-in power (kW) | N/A                                                      | Specifies the maximum active power transmitted from the grid-tied point to the power grid.                                                                                                    |
|                                    | Power adjustment period            | N/A                                                      | Specifies the shortest interval for a single export limitation adjustment.                                                                                                    |
|                                    | Maximum<br>protection time         | N/A                                                      | Specifies the time for detecting power<br>meter data. If the Smart Dongle does not<br>detect any power meter data within the<br>preset time, the Smart Dongle delivers the<br>preset value of the <b>Fail-safe power</b><br><b>threshold</b> to the inverter for protection.                                                    |
|                                    | Power control<br>hysteresis        | N/A                                                      | Specifies the dead zone for adjusting the<br>inverter output power. If the power<br>fluctuates within the power control<br>hysteresis, the power is not adjusted.                                                                                                    |
|                                    | Fail-safe power<br>threshold       | N/A                                                      | Specifies the derating value of the inverter<br>active power by percentage. If the Smart<br>Dongle does not detect any power meter<br>data or the communication between the<br>Smart Dongle and the inverter is<br>disconnected, the Smart Dongle delivers<br>the derating value of the inverter active<br>power by percentage. |
| Grid<br>connection<br>with limited | Closed-loop<br>controller          | <ul><li>SDongle/SmartLogger</li><li>Inverter</li></ul>   | • For a single inverter, set <b>Closed-loop</b><br><b>controller</b> to <b>Inverter</b> or<br><b>SDongle/SmartLogger</b> .                                                                                                    |
| power (%)                          |                                    |                                                          | <ul> <li>When Closed-loop controller is set<br/>to Inverter, the duration of export<br/>limitation control is less than 2s.</li> </ul>                                                                                                    |
|                                    |                                    |                                                          | <ul> <li>When Closed-loop controller is set<br/>to SDongle/SmartLogger, the<br/>duration of export limitation is less<br/>than 5s.</li> </ul>                                                                                                    |
|                                    |                                    |                                                          | • For multiple inverters, <b>Closed-loop</b><br><b>controller</b> can only be set to<br><b>SDongle/SmartLogger</b> . The duration<br>of export limitation control is less than<br>5s.                                                                                                    |
|                                    | Limitation mode                    | <ul><li>Total power</li><li>Single-phase power</li></ul> | • When this parameter is set to <b>Total power</b> , no backfeeding occurs on the three phases.                                                                                                    |
|                                    |                                    |                                                          | • When this parameter is set to <b>Single-phase power</b> , no backfeeding occurs on the phase with the maximum power.                                                                                                    |

| Parameter |                                   | Description |                                                                                                    |
|-----------|-----------------------------------|-------------|----------------------------------------------------------------------------------------------------|
|           | PV plant capacity                 | N/A         | Specifies the total maximum active power<br>in the inverter cascading scenario.                                                                                                    |
|           | Maximum grid<br>feed-in power (%) | N/A         | Specifies the percentage of the maximum active power of the grid-tied point to the PV plant capacity.                                                                                                    |
|           | Power adjustment period           | N/A         | Specifies the shortest interval for a single export limitation adjustment.                                                                                                    |
|           | Maximum<br>protection time        | N/A         | Specifies the time for detecting power<br>meter data. If the Smart Dongle does not<br>detect any power meter data within the<br>preset time, the Smart Dongle delivers the<br>preset value of the <b>Fail-safe power</b><br><b>threshold</b> to the inverter for protection.                                                    |
|           | Power control<br>hysteresis       | N/A         | Specifies the dead zone for adjusting the<br>inverter output power. If the power<br>fluctuates within the power control<br>hysteresis, the power is not adjusted.                                                                                                    |
|           | Fail-safe power<br>threshold      | N/A         | Specifies the derating value of the inverter<br>active power by percentage. If the Smart<br>Dongle does not detect any power meter<br>data or the communication between the<br>Smart Dongle and the inverter is<br>disconnected, the Smart Dongle delivers<br>the derating value of the inverter active<br>power by percentage. |

----End

# **6** Maintenance

## 6.1 Modifying Inverter Communications Parameters

#### D NOTE

- The FusionSolar app is recommended when the inverter is connected to the FusionSolar Smart PV Management System. The SUN2000 app is recommended when the inverter is connected to other management systems.
- FusionSolar app: Log in to Google Play, search for **FusionSolar**, and download the app installation package. You can also scan the QR code to download the installation package.
- SUN2000 app: Log in to Huawei AppGallery (https://appstore.huawei.com), search for SUN2000, and download the app installation package. You can also scan the QR code (https://solar.huawei.com/~/media/Solar/APP/SUN2000.apk) to download the installation package.

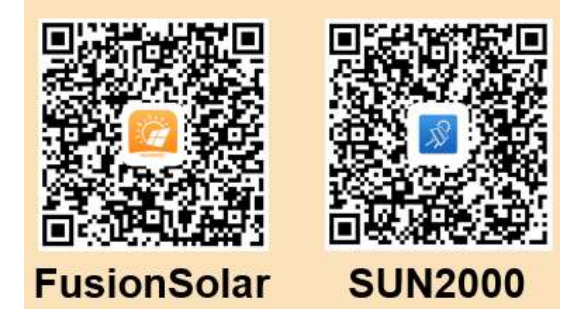

### 6.1.1 WLAN Communication Networking

Step 1 Run the FusionSolar app and go to the **Device commissioning** screen. (Perform this step only for the FusionSolar app.)

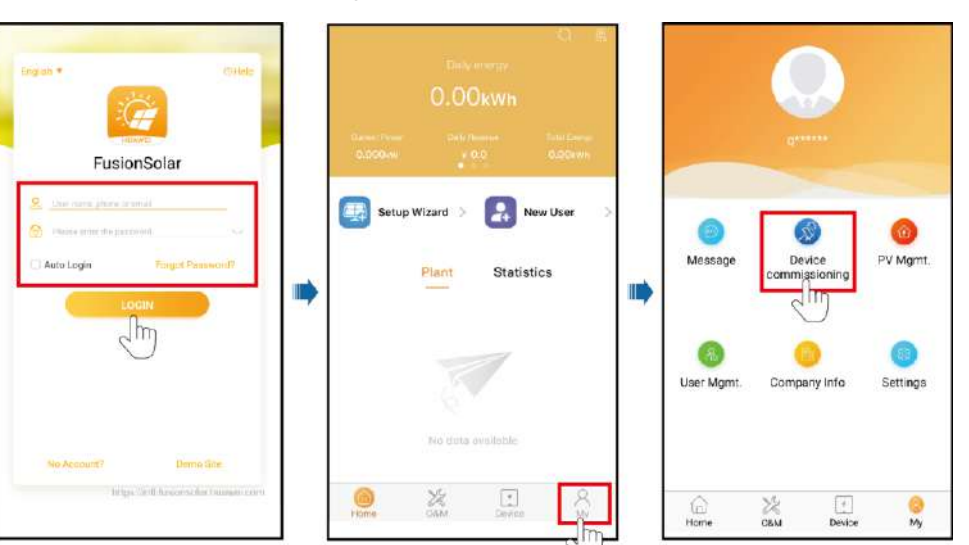

#### Step 2 Connect to the inverter.

#### Figure 6-2 Connecting to the inverter

|                                                              | < Identity authentication                                        | 8 | SUN2000<br>Standby 1                     | -20KTL-M0                                 |
|--------------------------------------------------------------|------------------------------------------------------------------|---|------------------------------------------|-------------------------------------------|
|                                                              | (                                                                | 4 | Communication states<br>Good WLAN organi | Connection succeeded                      |
|                                                              | 376                                                              |   | Active power<br>0.000cm                  | Energy yield of current day<br>0.00 serie |
| Connect                                                      |                                                                  |   | Monthly energy yield<br>0.00ewe          | Total<br>0.00xms                          |
|                                                              |                                                                  |   | Q Alarm management                       | R.<br>Guick settings                      |
| Connection record See more WLAN password: Changeme or can be | SN.                                                              |   | Device monitoring                        | Maintenance                               |
| obtained from the device label.                              | Entre your paraword. 🛩                                           | - |                                          |                                           |
|                                                              | Initial password: 00000a or set the password at the first login. |   | Settings                                 | Power adjustment                          |
|                                                              | Cancel Log In                                                    |   |                                          |                                           |

#### **NOTE**

- The inverter WLAN password can be changed on the **Communication configuration** screen. You can tap **••••** in the upper-right corner of the home screen to change the login password for **Common User, Advanced User, Special User**, and **installer**.
- If you enter wrong login passwords for **installer** for five consecutive times and the interval between two attempts is within 2 minutes, your account will be locked. Log in to the app again after 5 minutes.

• Use the initial password upon the first power-on and change it immediately after login. To ensure account security, change the password periodically and keep the new password in mind. Not changing the initial password may cause password disclosure. A password left unchanged for a long period of time may be stolen or cracked. If a password is lost, devices cannot be accessed. In these cases, the user is liable for any loss caused to the PV plant.

#### Step 3 Tap Communication configuration and set the parameters for Router connection settings.

#### SUN2000-20KTL-M0 unication configuration Router connection settings Conn Router connection settings 11 R\$485\_1 2 Active powe Energy aid of cut 0.000000 0.00tems EE RS485\_2 WLAN c nnection FE connection Monthly energy yield Total 0.00mm 0.00xm E Management System Configuration WEAN 命 4G/GPRS Pasaword NUM passward B 0 Dongle pa 3 DHCP Quick settings Subnet mail B ₽. Device monitoring Maintenance 6-stowca Printing DNS to 141 63 ondary DNS set Power adjustmen Settings

#### Figure 6-3 Inverter communication settings

Table 6-1 Parameter description

| Туре       | Parameter   | Setting Description                                                                                                    |
|------------|-------------|----------------------------------------------------------------------------------------------------|
| Inverter's | WLAN list   | Specifies the name of the wireless network.                                                                                                    |
| router     | Password    | Specifies the password for logging in to the wireless network.                                                                                                    |
|            | DHCP        | • Enable this parameter if you use the IP address automatically allocated by the router. In this case, the values of <b>IP address</b> , <b>Subnet mask</b> , <b>Gateway</b> , <b>Primary DNS server</b> , and <b>Secondary DNS server</b> are automatically allocated.       |
|            |             | • Disable this parameter if you do not use the IP address<br>automatically allocated by the router. In this case, you need to<br>set the values of <b>IP address</b> , <b>Subnet mask</b> , <b>Gateway</b> ,<br><b>Primary DNS server</b> , and <b>Secondary DNS server</b> . |
|            | IP address  | Specifies the IP address for the router to which the inverter WLAN network connects. The IP address must be in the same network segment as the router IP address.                                                                                                    |
|            | Subnet mask | Specifies the router subnet mask.                                                                                                    |
|            | Gateway     | Specifies the router gateway address.                                                                                                    |

| Туре | Parameter            | Setting Description                                                     |
|------|----------------------|-------------------------------------------------------------------------|
|      | Primary DNS server   | Specifies the address for the primary domain name service (DNS) server. |
|      | Secondary DNS server | Specifies the address for the secondary DNS server.                     |

#### Table 6-2 Description of icons

| Icon        | Router           | Router                |                                 |                    | Management system                    |  |
|-------------|------------------|-----------------------|---------------------------------|--------------------|--------------------------------------|--|
|             | <b></b>          |                       | <u>چ</u> ے چے <mark>ہے</mark> پ | <b>×</b>           |                                      |  |
| Mean<br>ing | Disconnect<br>ed | Incorrect<br>password | Connected; signal strength      | Connection failed. | Connecti<br>on is<br>successfu<br>l. |  |

----End

## 6.1.2 4G Communication Networking

#### Procedure

Step 1 Run the FusionSolar app and go to the Device commissioning screen. (Perform this step only for the FusionSolar app.)

Figure 6-4 Device commissioning

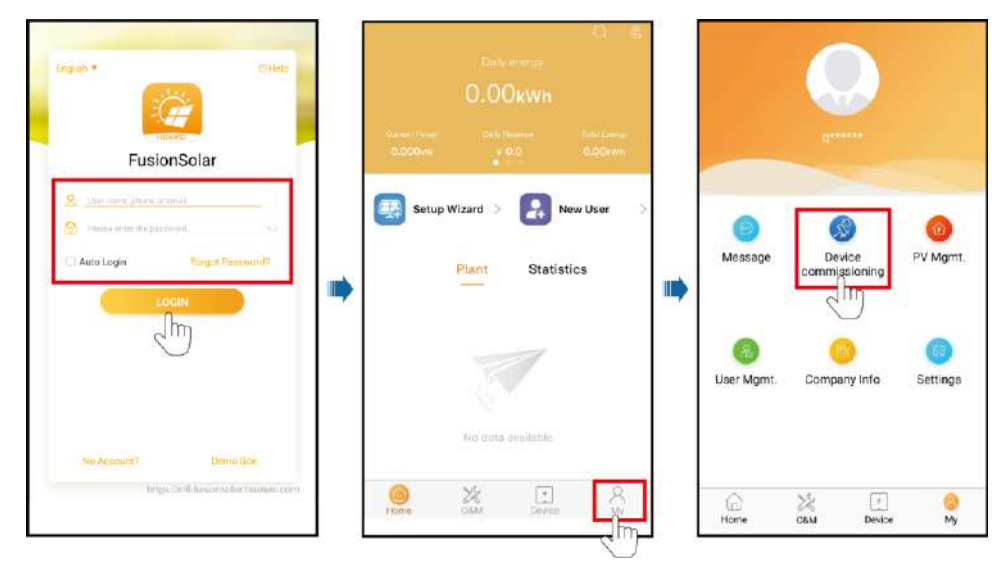

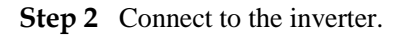

#### Figure 6-5 Connecting to the inverter

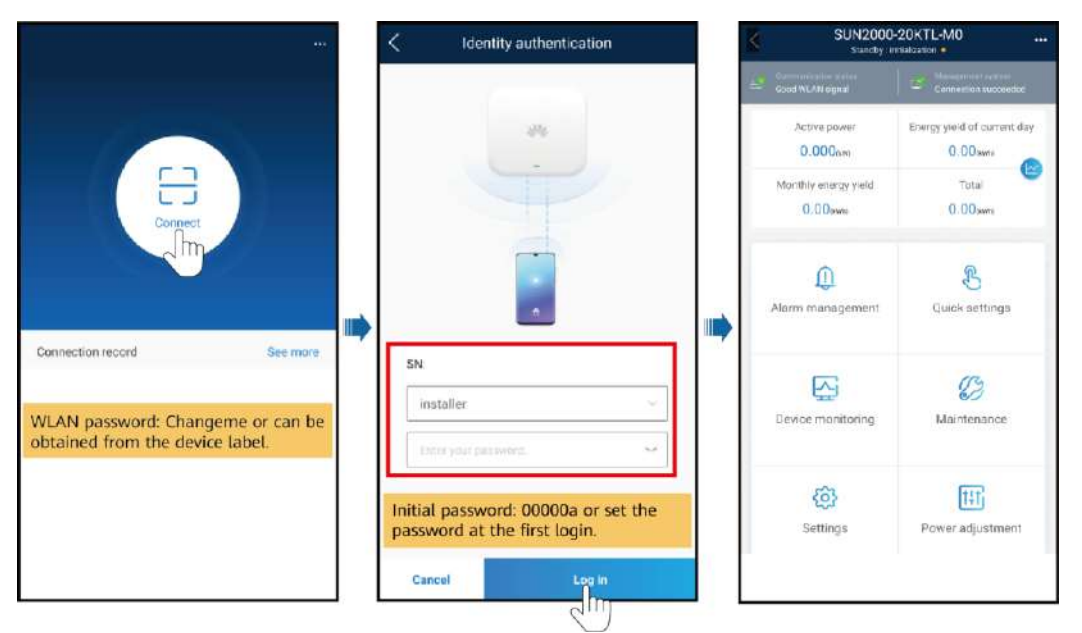

#### D NOTE

- The inverter WLAN password can be changed on the **Communication configuration** screen. You can tap **••••** in the upper-right corner of the home screen to change the login password for **Common User**, **Advanced User**, **Special User**, and **installer**.
- If you enter wrong login passwords for installer for five consecutive times and the interval between two attempts is within 2 minutes, your account will be locked. Log in to the app again after 5 minutes.
- Use the initial password upon the first power-on and change it immediately after login. To ensure account security, change the password periodically and keep the new password in mind. Not changing the initial password may cause password disclosure. A password left unchanged for a long period of time may be stolen or cracked. If a password is lost, devices cannot be accessed. In these cases, the user is liable for any loss caused to the PV plant.

Step 3 Tap Communication configuration and set 4G parameters.

#### Figure 6-6 Inverter communication settings

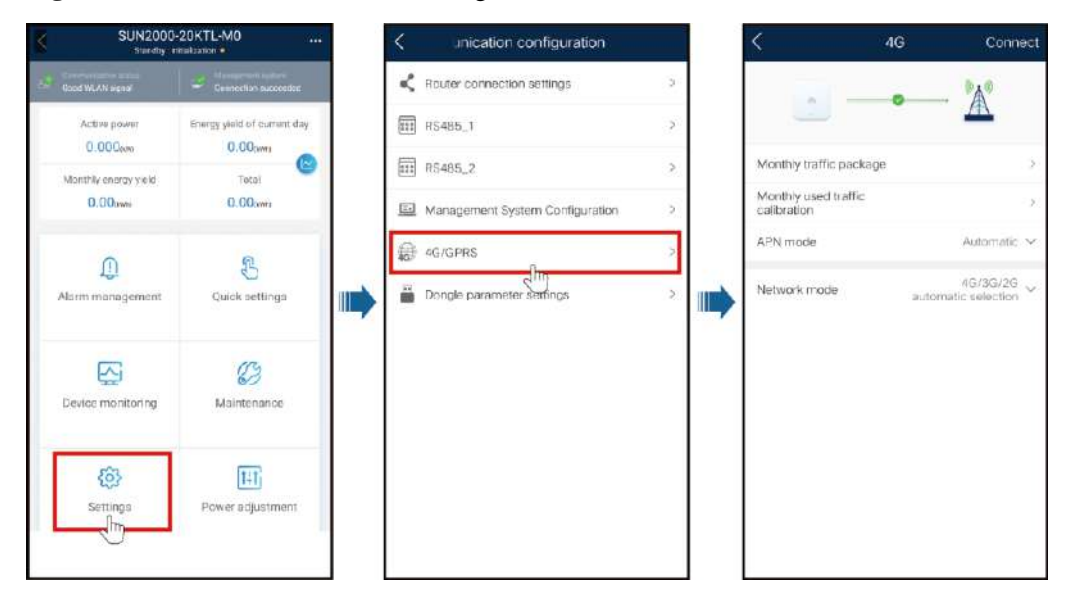

#### Table 6-3 Parameter description

| Туре   | Parameter         | Setting Description                                                 |
|--------|-------------------|---------------------------------------------------------------------|
| 4G     | APN mode          | • Set the parameters related to the SIM card based on the           |
|        | APN               | <ul> <li>When APN mode is set to Manual, APN, APN dialup</li> </ul> |
|        | APN dialup number | number, APN user name, and APN user password are all                |
|        | APN user name     | Automatic, these parameters are not displayed.                      |
|        | APN user password |                                                                     |
| Networ | Network mode      |                                                                     |
|        | PIN               |                                                                     |

#### Table 6-4 Description of icons

| Icon        | SIM card          |                                                                                                   |                                | Management s       | Management system               |  |
|-------------|-------------------|---------------------------------------------------------------------------------------------------|--------------------------------|--------------------|---------------------------------|--|
|             | PIN               |                                                                                                   |                                |                    |                                 |  |
| Meani<br>ng | Enter the PIN.    | No SIM<br>card                                                                                    | Not connected; signal strength | Connection failed. | Connection<br>is<br>successful. |  |
| Icon        | PUK               |                                                                                                   |                                | N/A                | N/A                             |  |
| Meani<br>ng | Enter the<br>PUK. | Failed to<br>read the<br>card. The<br>signal is<br>poor or the<br>subscriber<br>is in<br>arrears. | Connected; signal strength     | N/A                | N/A                             |  |

----End

### 6.1.3 FE Communication Networking

Step 1 Run the FusionSolar app and go to the **Device commissioning** screen. (Perform this step only for the FusionSolar app.)

Figure 6-7 Device commissioning

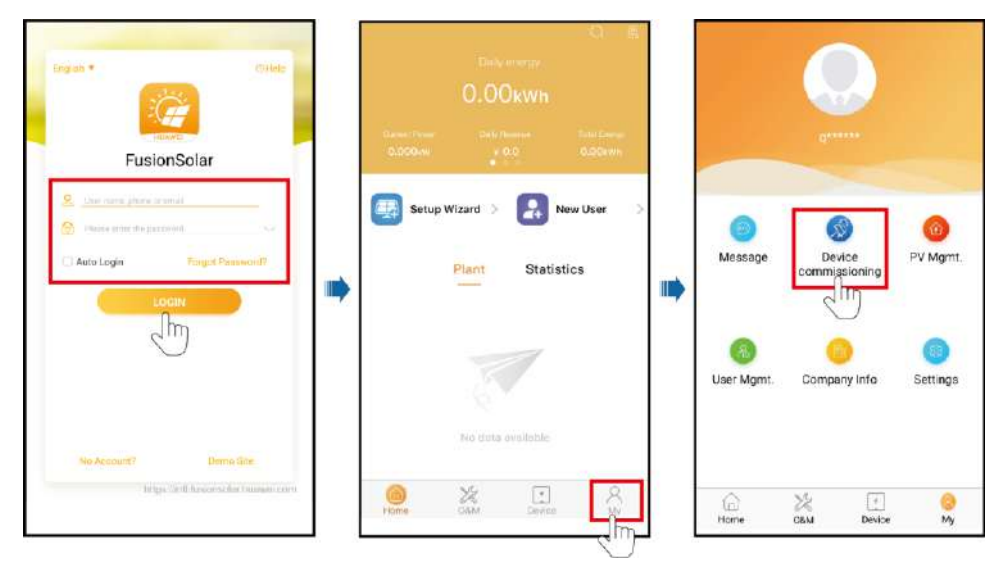

#### Step 2 Connect to the inverter.

#### Figure 6-8 Connecting to the inverter

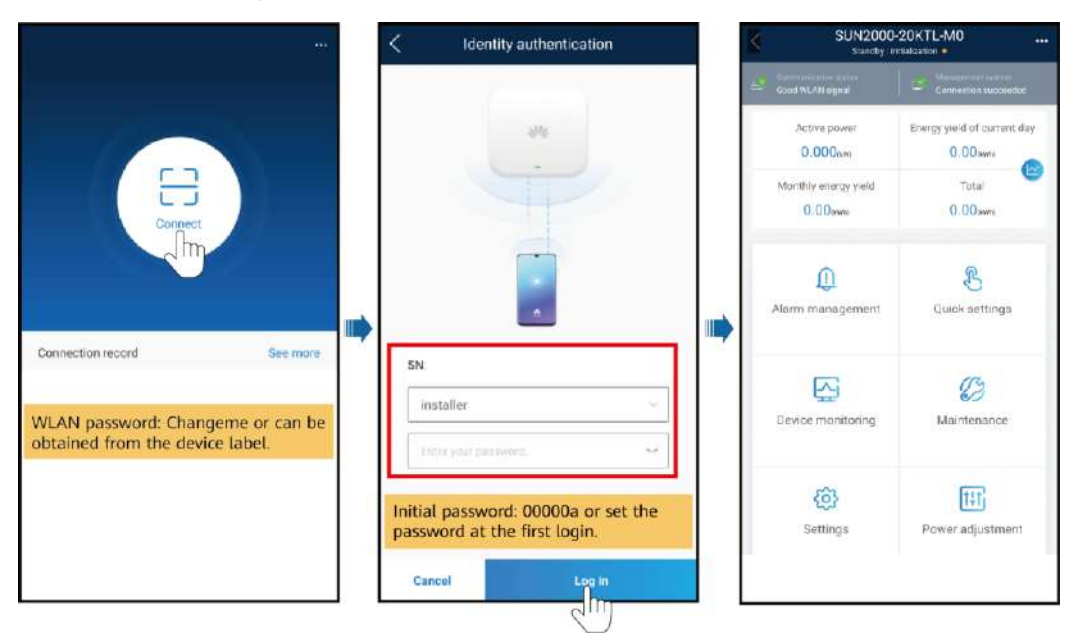

#### D NOTE

- The inverter WLAN password can be changed on the **Communication configuration** screen. You can tap **••••** in the upper-right corner of the home screen to change the login password for **Common User**, **Advanced User**, **Special User**, and **installer**.
- If you enter wrong login passwords for installer for five consecutive times and the interval between two attempts is within 2 minutes, your account will be locked. Log in to the app again after 5 minutes.
- Use the initial password upon the first power-on and change it immediately after login. To ensure account security, change the password periodically and keep the new password in mind. Not changing the initial password may cause password disclosure. A password left unchanged for a long period of time may be stolen or cracked. If a password is lost, devices cannot be accessed. In these cases, the user is liable for any loss caused to the PV plant.

Step 3 Tap Communication configuration and set the parameters for Router connection settings.

#### Figure 6-9 Inverter communication settings

| SUN2000                         | SUN2000-20KTL-M0           |  | C unication configuration                   |   | < Router connecti    | on settings Connect |
|---------------------------------|----------------------------|--|---------------------------------------------|---|----------------------|---------------------|
| Const WLAN signal               |                            |  | Router connection settings                  | > |                      | 11                  |
| Active power<br>0.000cm         | Energy yield of eumant day |  | III R\$455_1                                | > |                      |                     |
| Monthly energy yield<br>D.00pws | Total<br>0.00(em)          |  | RS485_2     Management System Configuration | > | WLAN connection      | FE connection       |
| 0                               | <u>R</u>                   |  | 4G/GPRS                                     | > | tP address           | 0.0.0.5             |
| Alarm management                | Quick settings             |  | Dongle parameter settings                   | > | Subnet maak          | 0.0 0.0             |
|                                 |                            |  |                                             |   | Gatoway              | 0.0 9.0             |
| 5                               | 23                         |  |                                             |   | Printary ONS server  | 0.0.0.0             |
| Device monitoring               | Maintenance                |  |                                             |   | Secondary DNS server | 0.0.0.0             |
| Settings                        | [11]<br>Power adjustment   |  |                                             |   |                      |                     |

#### Table 6-5 Parameter description

| Туре                                    | Parameter            | Setting Description                                                                                                    |
|-----------------------------------------|----------------------|----------------------------------------------------------------------------------------------------|
| Inverter's<br>connection to a<br>router | DHCP                 | • Enable this parameter if you use the IP address automatically allocated by the router. In this case, the values of <b>IP address</b> , <b>Subnet mask</b> , <b>Gateway</b> , <b>Primary DNS server</b> , and <b>Secondary DNS server</b> are automatically allocated.       |
|                                         |                      | • Disable this parameter if you do not use the IP address<br>automatically allocated by the router. In this case, you need to<br>set the values of <b>IP address</b> , <b>Subnet mask</b> , <b>Gateway</b> ,<br><b>Primary DNS server</b> , and <b>Secondary DNS server</b> . |
|                                         | IP address           | Specifies the IP address for the router to which the inverter WLAN network connects. The IP address must be in the same network segment as the router IP address.                                                                                                    |
|                                         | Subnet mask          | Specifies the router subnet mask.                                                                                                    |
|                                         | Gateway              | Specifies the router gateway address.                                                                                                    |
|                                         | Primary DNS server   | Specifies the address for the primary domain name service (DNS) server.                                                                                                    |
|                                         | Secondary DNS server | Specifies the address for the secondary DNS server.                                                                                                    |

#### Table 6-6 Description of icons

| Icon        | Router             |            |                           | Management system  |                           |  |
|-------------|--------------------|------------|---------------------------|--------------------|---------------------------|--|
|             | <b>P</b>           |            |                           |                    |                           |  |
| Meani<br>ng | Connection failed. | Connecting | Connection is successful. | Connection failed. | Connection is successful. |  |

----End

## 6.2 Exporting Inverter and Smart Dongle Logs

#### Procedure

Step 1 Log in to the management system, click Settings in the upper-right corner to go to the System Settings page, and choose Log Export.

#### Figure 6-10 System Settings page

| System Settings      |
|----------------------|
| Account Settings     |
| Plant Management     |
| Role Management      |
| User Management      |
| Upgrade Management   |
| Collector Management |
| Log Export           |

Step 2 Select devices and click Start Export to create an export task. When the export status is Succeeded, select the corresponding logs and click Save Log to save the logs locally.

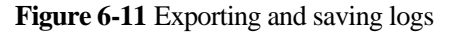

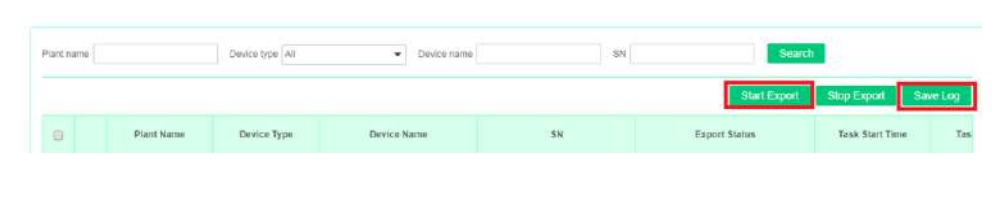

----End

## 6.3 Upgrading the Inverter and Smart Dongle Software

#### Prerequisites

- You have contacted Huawei technical support engineers to upload the upgrade package of the software.
- Delivering an upgrade command to an inverter may cause power grid connection failure of the inverter and affect the energy yield.

#### D NOTE

- The FusionSolar app is recommended when the inverter is connected to the FusionSolar Smart PV Management System. The SUN2000 app is recommended when the inverter is connected to other management systems.
- FusionSolar app: Log in to Google Play, search for **FusionSolar**, and download the app installation package. You can also scan the QR code to download the installation package.
- SUN2000 app: Log in to Huawei AppGallery (https://appstore.huawei.com), search for SUN2000, and download the app installation package. You can also scan the QR code (https://solar.huawei.com/~/media/Solar/APP/SUN2000.apk) to download the installation package.

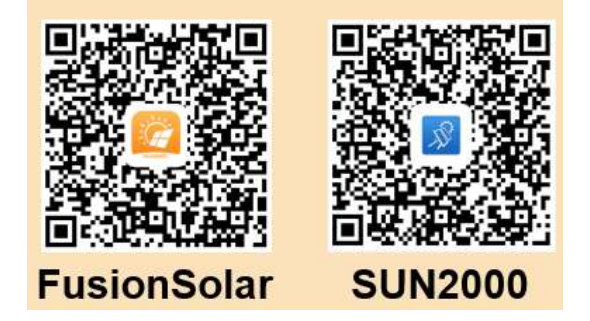

#### Connecting to the Inverter over the App

**Step 1** Ensure that the Smart Dongle to be upgraded is inserted into a running inverter. Wait for more than 2 minutes, remove the Smart Dongle, and connect the WLAN module, Bluetooth module, or USB data cable to the inverter.

#### 

Perform this step if communication with the inverter over a WLAN module, Bluetooth module, or USB data cable is required.

Step 2 Run the FusionSolar app and go to the **Device commissioning** screen. (Perform this step only for the FusionSolar app.)

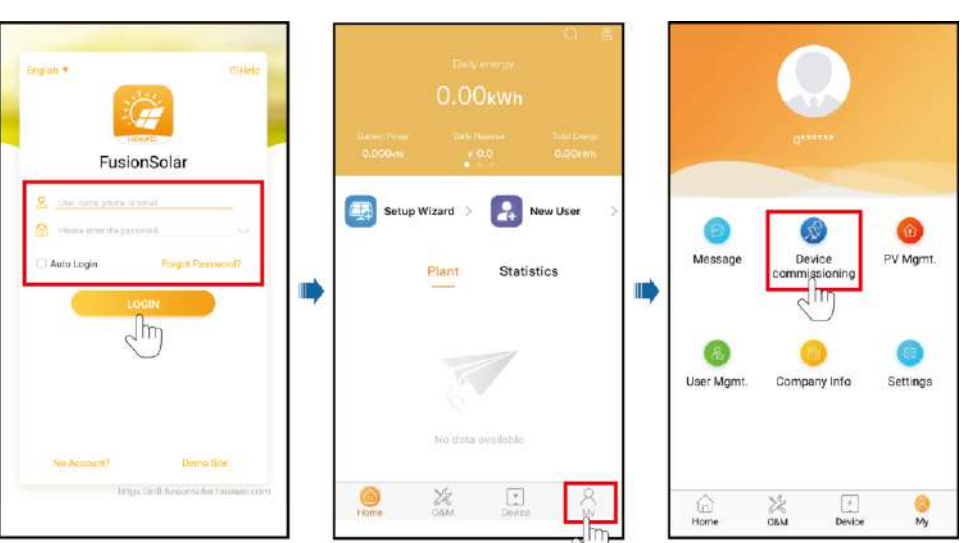

#### Step 3 Connect to the inverter.

#### Figure 6-13 Connecting to the inverter

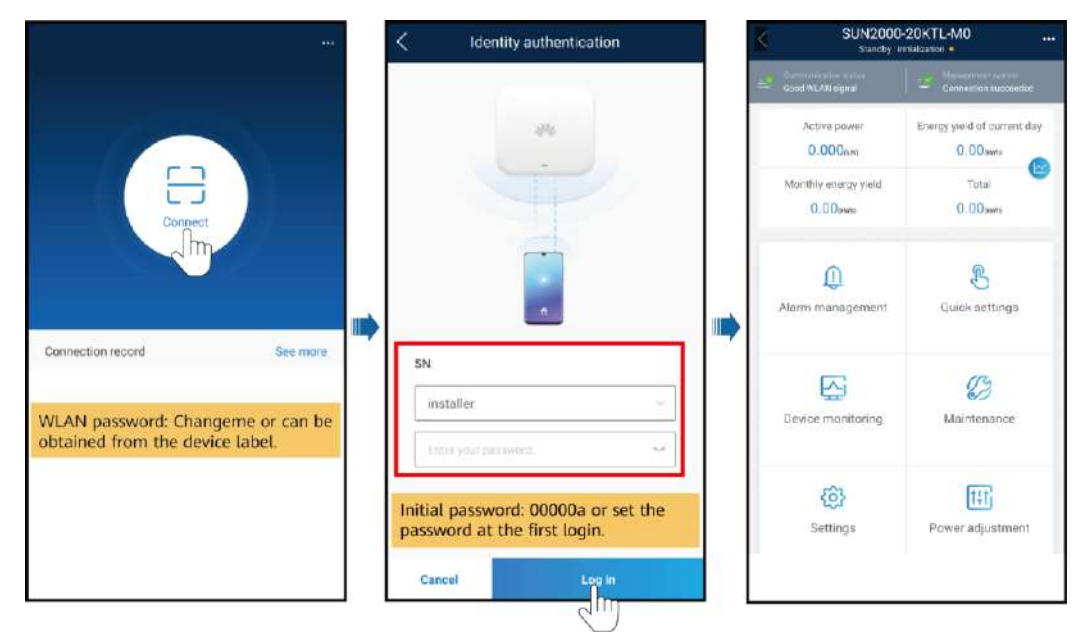

#### **NOTE**

- The inverter WLAN password can be changed on the **Communication configuration** screen. You can tap in the upper-right corner of the home screen to change the login password for **Common User**, **Advanced User**, **Special User**, and **installer**.
- If you enter wrong login passwords for **installer** for five consecutive times and the interval between two attempts is within 2 minutes, your account will be locked. Log in to the app again after 5 minutes.

• Use the initial password upon the first power-on and change it immediately after login. To ensure account security, change the password periodically and keep the new password in mind. Not changing the initial password may cause password disclosure. A password left unchanged for a long period of time may be stolen or cracked. If a password is lost, devices cannot be accessed. In these cases, the user is liable for any loss caused to the PV plant.

#### Step 4 Upgrade a device as prompted.

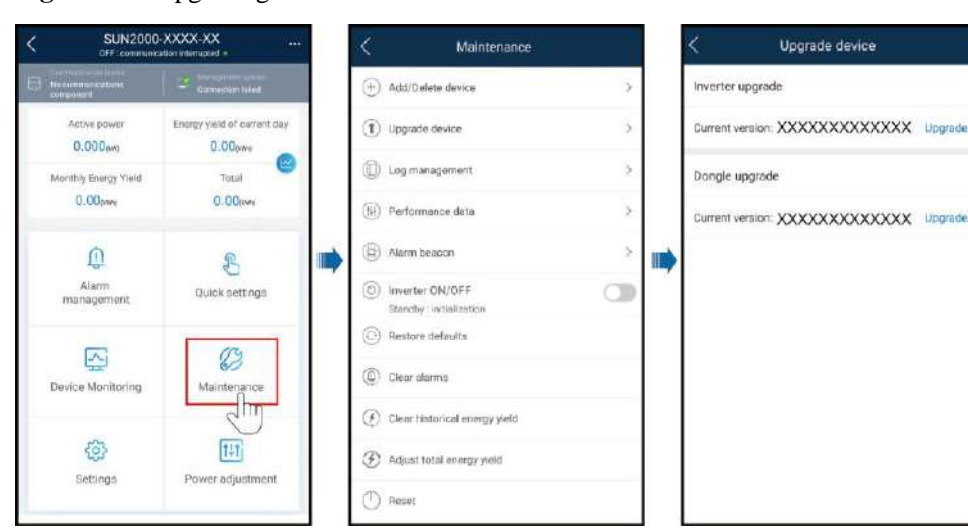

#### Figure 6-14 Upgrading a device

----End

#### Connecting to the Smart Dongle over the App

#### 

Only SDongleA-05 supports this upgrade mode.

Step 1 Run the FusionSolar app and go to the **Device commissioning** screen. (Perform this step only for the FusionSolar app.)

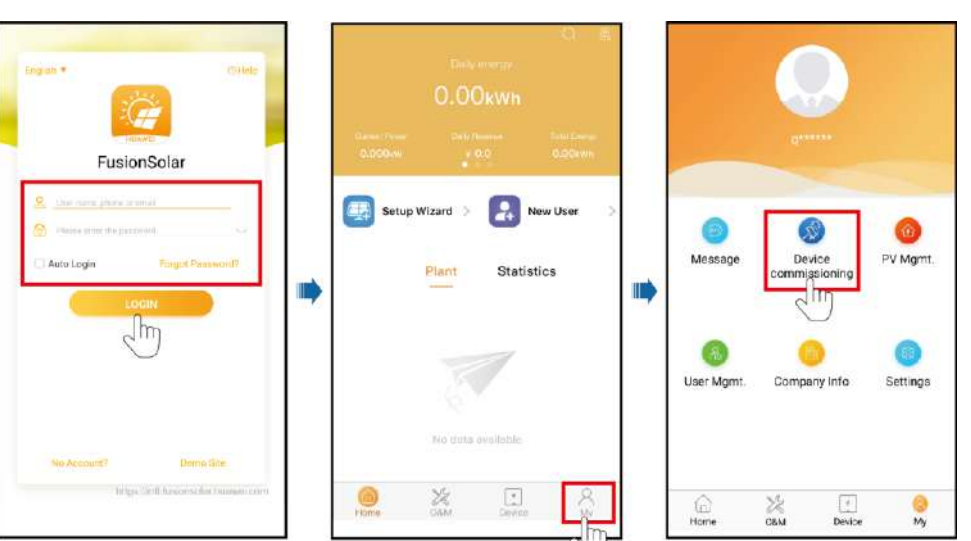

#### **Step 2** Connect the Smart Dongle.

Figure 6-16 Connecting the Smart Dongle

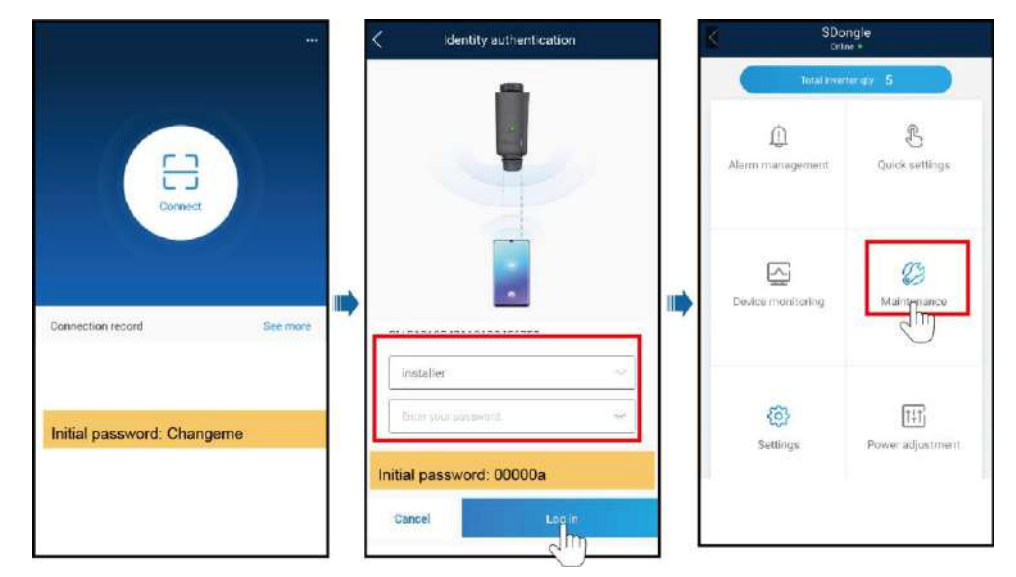

#### Step 3 Upgrade a device as prompted.

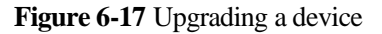

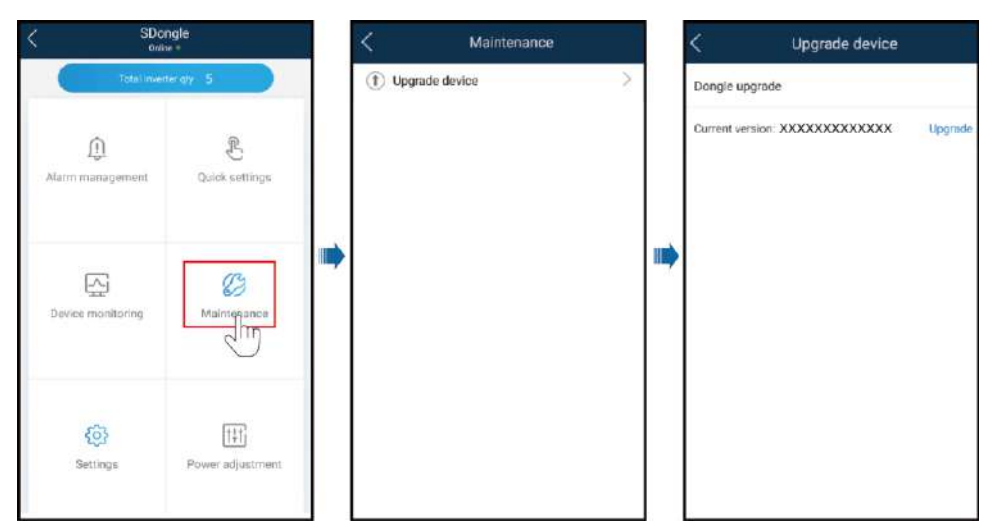

----End

#### Over the WebUI

Step 1 Log in to the management system, click Settings in the upper-right corner to go to the System Settings page, and choose Upgrade Management. On the Device Upgrade tab page, click Add, and create an upgrade task.

Figure 6-18 Creating an upgrade task

| isionSolar                |               |                   |                            |                    |                                                                                                    | (2) Home P            | an i Q i | anna i 🖂 M   | essage   Sv | Alch Is Cashbos | #18:    | r   © AN |
|---------------------------|---------------|-------------------|----------------------------|--------------------|----------------------------------------------------------------------------------------------------|-----------------------|----------|--------------|-------------|-----------------|---------|----------|
| System Settings           |               |                   |                            |                    |                                                                                                    |                       |          |              |             |                 |         |          |
| Account Settings          | Vers          | on Management C   | Sevice Opgrade App 1       | Version Menagement | Device Upgrade and Rep                                                                                                    | pair Management       |          |              |             |                 |         |          |
| Default Electricity Price | Device        | Nos All           | Voarade tim                |                    | (R) -                                                                                                    | m                     | aich     |              |             |                 |         |          |
| Plant Menagersent         |               |                   |                            |                    | 100                                                                                                    | 574 J                 |          |              |             |                 |         | -        |
| Parameler Centguration    |               |                   |                            |                    |                                                                                                    |                       |          |              |             |                 |         | Add      |
| Role Management           |               | Execution Account | Ougrade Time               | Utograde Mode      | Device Type                                                                                                    | Version After Upgrade |          |              | Opprode     | Details         |         |          |
| User Management           | $\rightarrow$ | a****             | 03/99/2020 17:13:04        | Upgrade new        | BreatLogger                                                                                                    | V300E001C00           | Foled 1  | Succeeded 0  | Canceled 1  | Tinsout 0       | Dolay 8 | Tebl 1   |
| Deta Amendment            | $\rightarrow$ | s                 | 28/95/2020 17:25:55        | tippede new        | Smett sper                                                                                                    | V3008301035           | Print 1  | Datamented 0 | Canceled 0  | Timent 0        | Deart   | Totel 1  |
| Occisite Management       | -             | general.          | 35952020 07 15 93          | Utratate cesi      | Securit over                                                                                                    | V300R0010.00          | Exect 1  | Springfort 0 | Canceled 0  | Tinente         | Denorth | 70041    |
| Collector Management      |               | 2.4.714           | and a second second second | copyradit light    | and a second second sec |                       |          |              |             |                 |         |          |

Step 2 Set Upgrade Mode, Device type, Target version, and Device selection, and click Confirm to upgrade the devices.

#### Figure 6-19 Device upgrade

| Jpgrade Mode     | Upgrade now | $\bigcirc$ Upgrade after user authorization |
|------------------|-------------|---------------------------------------------|
| Device type      |             |                                             |
| arget version    |             |                                             |
| Device selection |             | Selected 0 device(s)                        |
|                  |             | ~                                           |

----End

## 6.4 Updating the Device List

After adding, deleting, or replacing devices connected to the Smart Dongle, use the device discovery function to update the plant device list.

#### Prerequisites

Devices connected to the Smart Dongle have been added, deleted, or replaced.

#### Procedure

Step 1 On the home page of the management system, choose Settings > Collector Management. In the PV plant list, select the PV plant whose devices connected to the Smart Dongle have been added, deleted, or replaced, and click Device Discovery.

#### Figure 6-20 Updating the information for a PV plant

| System Settings      | <b></b>    |                |                        |                    |                           |                         |                     |
|----------------------|------------|----------------|------------------------|--------------------|---------------------------|-------------------------|---------------------|
| Account Settings     | Collec     | tor Menagement |                        |                    |                           |                         |                     |
| Plant Management     | Select pla | Int Ni plants  | - Colection            | orvice name:       | Device IP add             | tress:                  | Bearch              |
| Role Management      |            |                |                        |                    |                           |                         |                     |
| Ucor Management      |            |                |                        |                    |                           | onnected Device Details | 5 Device Discovery  |
| Upgrada Management   | <b></b>    | Plant Name     | Collection Device Name | SN                 | Current Version<br>Number | Device IP Address       | Creation Time       |
| Collector Management |            | 8008           | 2102312DHE10J60712     | 2:023120HE10300712 | V100R001C005FC111         | XXX 604 604 XXX         | 17/07/2019 10:35 35 |

#### 🛄 NOTE

Replacing inverters does not affect the total energy yield of the PV plant.

----End

## 6.5 Replacing the Smart Dongle

#### Replacing a Faulty Smart Dongle with a Smart Dongle of the Same Model

Step 1 Remove the faulty Smart Dongle.

- Step 2 Replace the SIM card. (Perform this step when the 4G communication mode is used.)
  - If the purchased Smart Dongle has a built-in SIM card, replace the Smart Dongle without replacing the SIM card.
  - If the purchased Smart Dongle does not have a built-in SIM card, use the SIM card in the faulty Smart Dongle.
- Step 3 Install a new Smart Dongle onto the inverter where the faulty Smart Dongle was installed.
- **Step 4** Set the password for logging in to the WLAN. (Perform this step when the WLAN communication mode is used.)

----End

#### **Replacing a Faulty Smart Mobile-4G with an SDongleA-03**

#### D NOTE

- Replacing a Faulty Smart Mobile-4G-CN with an SDongleA-03-CN.
- Replacing a Faulty Smart Mobile-4G-EU with an SDongleA-03-EU.
- **Step 1** Check that the software version of the master inverter supports the SDongleA-03. If the software version does not support the SDongleA-03, upgrade the software version of the master inverter.
- Step 2 Remove the faulty Smart Dongle.
- Step 3 Replace the SIM card. (Perform this step when the 4G communication mode is used.)
  - If the purchased Smart Dongle has a built-in SIM card, replace the Smart Dongle without replacing the SIM card.
  - If the purchased Smart Dongle does not have a built-in SIM card, use the SIM card in the faulty Smart Dongle.
- **Step 4** Set the password for logging in to the WLAN. (Perform this step when the WLAN communication mode is used.)

----End

## 6.6 Troubleshooting Common Issues

| Fault                                                                                                    | Cause                                                                                                    | Troubleshooting                                                                                                    |
|----------------------------------------------------------------------------------------------------|----------------------------------------------------------------------------------------------------|----------------------------------------------------------------------------------------------------|
| Huawei FusionSolar<br>Smart PV Management<br>System shows that the<br>communication with<br>the inverter is<br>interrupted.               | <ol> <li>The RS485 cables among inverters are<br/>loose or disconnected.</li> <li>The PV string is not properly<br/>connected, and the inverter has no DC<br/>input.</li> <li>The baud rate or RS485 address of the<br/>inverter is changed.</li> <li>An inverter is replaced.</li> <li>The inverter has been removed.</li> <li>The Smart Dongle is faulty.</li> </ol>                                                                     | <ol> <li>Check that the RS485 cables among<br/>inverters are properly connected and<br/>tightened.</li> <li>Check that the inverter is correctly<br/>connected and power on the<br/>inverter.</li> <li>Check that the baud rate and RS485<br/>address of the inverter are set<br/>correctly.</li> <li>Check whether any inverter has<br/>been replaced. If yes, search for the<br/>new inverter on the management<br/>system.</li> <li>If an inverter has been removed,<br/>search for inverters again on the<br/>management system.</li> <li>Replace the Smart Dongle.</li> </ol> |
| The SN of the Smart<br>Dongle cannot be<br>identified by the<br>FusionSolar app.                                                          | The bar code is damaged and cannot be scanned.                                                                                                    | Manually enter the SN on the Add <b>Device</b> screen on the FusionSolar app.                                                                                                    |
| The devices connected<br>to the Smart Dongle are<br>not connected to the<br>Huawei FusionSolar<br>Smart PV Management<br>System properly. | <ol> <li>Check whether the inverter software<br/>version meets the requirements. If not,<br/>upgrade the inverter to a specified<br/>version or later.</li> <li>Check that the RS485 communications<br/>cables are connected properly.</li> <li>Check that the RS485 communications<br/>parameters of the inverter are set<br/>correctly.</li> <li>Check that the inverter<br/>communications parameters are<br/>correctly set.</li> </ol> | If the inverters cannot be detected after<br>troubleshooting, the Smart Dongle is<br>faulty. Contact Huawei technical<br>support.                                                                                                    |
| After the Smart Dongle<br>is replaced, the<br>connection to the<br>management system<br>using the original SIM<br>card fails.             | The SIM card is bound to the original Smart Dongle.                                                                                                    | Contact the carrier of the SIM card to<br>unbind the SIM card from the Smart<br>Dongle.                                                                                                    |

| Table 6-7 Common faults and troubleshooting measure | s |
|-----------------------------------------------------|---|
|-----------------------------------------------------|---|

## **7** Acronyms and Abbreviations

| A<br>app | Application            |
|----------|------------------------|
| L<br>LCD | liquid crystal display |
| S<br>SN  | Serial Number          |
| U<br>USB | Universal Serial Bus   |